# 國家發展委員會檔案管理局

### 107年度電子檔案保存管理機制

## 委託服務案

### 電子文書檔案新知

電子檔案管理軟體簡介

# 以 MALLET 為例

(V 1.0)

中華民國 107 年 12 月

# 版本紀錄

| 版序   | 實施日期    | 修改內容 |
|------|---------|------|
| v1.0 | 1071231 | 初版   |
|      |         |      |
|      |         |      |
|      |         |      |

# 目錄

| 壹 | • | MALLET 自然語言處理工具 | _   | 1  | _ |
|---|---|-----------------|-----|----|---|
| 貳 | • | 軟體資訊            | _   | 2  | _ |
| 參 | • | 結論              | _ ! | 28 | _ |

### 壹、MALLET 自然語言處理工具

MALLET (MAchine Learning for LanguaE Toolkit) 是一個以機 器學習語言的工具,以 Java 開發為基礎,透過 MALLET 工具,可以進 行自然語言處理,包括文件分類、分群、建立主題模型、內文資訊擷 取,以及其它與機器學習相關的應用。

MALLET 計算文件單詞出現機率形式,從而更有效的對文件進行 主題分類。MALLET 包含了幾種文件分類的演算法,還有特徵提取的 演算法等。文件分類的演算法如包括 NaïveBayes、Maximum Entropy 和 Decision Trees 等。

在建立主題模型上,MALLET 提供了一種分析大量未標記原文的 簡單方法,而「主題」是由經常一起出現的一組詞所組成,分析上下 文線索,主題模型可以連接具有相似含義的單詞,並區分具有多種含 義的單詞使用。。

# **貳、軟體資訊**

(一) 軟體名稱: MALLET

- (二) 軟體版本: 2.0.8
- (三) 支援系統: Windows OS、MAC OS
- (四) 軟體性質:自然語言學習
- (五)支援語系:英語
- (六)官方網站:http://mallet.cs.umass.edu/

### 一、安裝步驟

(一) http://mallet.cs.umass.edu/download.php,下載

「mallet-2.0.8.zip」∘

| MALLET<br>module learning for language taulik                                                                                                    | for LanguagE Toolkit                                                                                                    |
|----------------------------------------------------------------------------------------------------|----------------------------------------------------------------------------------------------------|
| Home<br>Tutorial slides / <u>video</u><br>Download<br>API<br>Quick Start<br>Sponsors<br>Mailing-List<br>About<br>Importing Data<br>Classification<br>Sequence Tagging<br>Topic Modeling<br>Qutimization<br>Graphical Models<br>MALLET is open source software [License]. For research<br>use, please remember to <u>ate MALLET</u> | Current release: The following packaged release of MALLET 2.0 is available:<br>mailet 2.0.8.tar.g: mailet 2.0.8.zig:<br>Mindows installation: After unzipping MALLET, set the environment variable %MALLET_HOME% to point to the MALLET directory. In all command line examples, substitute balantiat for bala/mallet.<br>Development release: To download the most current variation of MALLET 2.0, use our public GitHub repository:<br>gt clone https://gtHub.com/mimo/Mallet.gtt<br>from the command prompt to get the Mallet package.<br>To build a Mallet 2.0 development release, you must have the <u>Apache ant</u> build tool installed. From the command prompt, first change to the mallet directory, and then type<br>ant<br>If ant finishes with "BUILD SUCCESSFUL", Mallet is now ready to use.<br>If you would like to deploy Mallet as part of a larger application, it is helpful to create a single ".jar" file that contains all of the compiled code. Once you have compiled the individual Mallet class files, use the command:<br>art jar<br>The process will create a file "mallet.jar" in the "dist" directory within Mallet.<br>Older release: MALLET version 0.4 is available for <u>download</u> , but is not being actively maintained. This release includes classes in the package "edu.umass.cs.mallet.base", while MALLET 2.0 contains classes in the package "edu.umass.cs.mallet.base", while MALLET 2.0 contains classes in the mailet-2.0-FCG.tar.og (notes)<br>mailet-2.0-FCG.tar.og (notes)<br>mailet-2.0-FCG.t |
|                                                                                                    | 回1 MALLE1 E 力 網 站 卜 載 貝 囬                                                                                                    |

(二)下載完成後,解壓縮「mallet-2.0.8.zip」。

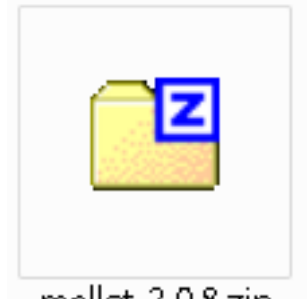

mallet-2.0.8.zip 圖2 解壓縮 mallet-2.0.8.zip

(三) 解壓縮後畫面。

| - □ ►         |                 |           |                       |           |           |  |  |
|---------------|-----------------|-----------|-----------------------|-----------|-----------|--|--|
| 組合管理 ▼ 加入至媒體櫃 | ▼ 共用對象 ▼        | 燒錄        | 新増資料夾                 | • *       |           |  |  |
| 🗙 我的最愛        |                 |           |                       |           |           |  |  |
| 🍃 煤體櫃         | bin             | class     | dist                  | lib       | sample-da |  |  |
| 🖳 電腦          |                 |           |                       |           | ta        |  |  |
| 👊 網路          |                 |           |                       |           |           |  |  |
| 🗑 資源回收筒       | src<br>Makefile | stoplists | test<br>README.<br>md | build.xml | LICENSE   |  |  |
| 13 個項目        |                 |           |                       |           |           |  |  |

圖3 解壓縮後畫面

(四)進入「bin」資料夾,修改「mallet.bat」批次檔,可使用 筆記本開啟。

|                       |                      |                        |                      |                     | - • •            |
|-----------------------|----------------------|------------------------|----------------------|---------------------|------------------|
| 😋 🗢 🗣 🕌 « 10704 🖡     | mallet-2.0.8 🕨 b     | pin                    | ▼ 4 / 授尋             | tbin                | Q                |
| 組合管理 ▼ 加入至媒體          | 櫃 ▼ 共用對              | 象▼ 燒錄                  | 新増資料夾                |                     | - 🗌 🔞            |
| 🗙 我的最愛                |                      | 6                      |                      |                     |                  |
| 🧊 煤體櫃                 | classifier2i<br>nfo  | csv2classif<br>y       | csv2vector<br>s      | mallet              | mallet.bat       |
| [■] 電腦<br>■] 本機磁碟(C:) |                      |                        |                      |                     |                  |
| 抽取式磁碟 (J:)            | mallethon            | prepend-li<br>cense.sh | svmlight2v<br>ectors | text2classif<br>y   | text2vecto<br>rs |
| 🧣 網路                  |                      |                        |                      |                     |                  |
| 🗑 資源回收筒               | vectors2cl<br>assify | vectors2inf<br>o       | vectors2to<br>pics   | vectors2ve<br>ctors |                  |
| 14 個項目                |                      |                        |                      |                     |                  |

#### 圖4 設定修改畫面

(五)將「%MALLET\_HOME%」,修改為 MALLET 資料夾存放路徑,如

圖 6。

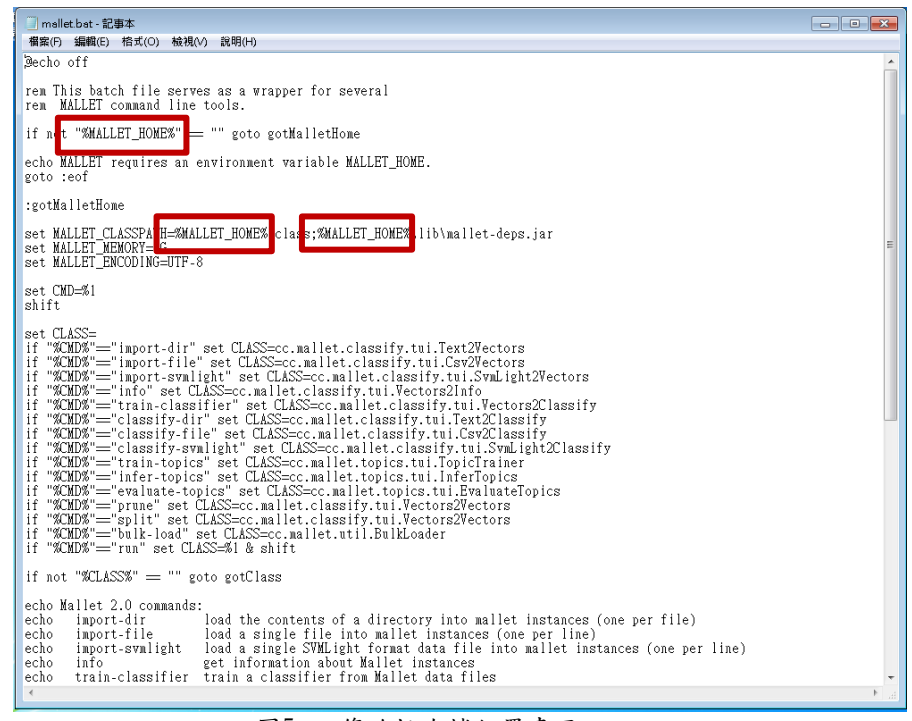

圖5 修改批次檔位置畫面

(六)修改為 MALLET 資料夾存放路徑。

| 福家(F) 編輯(E) 格式(O) 被視(V) 說明(H)                                                                                                    |            |
|----------------------------------------------------------------------------------------------------|------------|
| jæcho off                                                                                                    | ~          |
| rem This batch file serves as a wrapper for several<br>rem MALLET command line tools.                                                                                                    |            |
| if no "D:\Users\930502\Desktop\mallet-2.0.8" = "" goto gotMalletHome                                                                                                    |            |
| echo MALLEI requires an environment variable MALLEI_HOME.<br>goto :eof                                                                                                    |            |
| :gotMalletHome                                                                                                    |            |
| set MALLET_CLASSPA <sup>T</sup> =D:\Users\930502\Desktop\mallet-2.0.8\<br>set MALLET_HOWE-D: Tears\920502\Desktop\mallet-2.0.8<br>set MALLET_HOWE-D: Tears\920502\Desktop\mallet-2.0.8<br>set MALLET_ENCODING=UTF-8                                                                                                    | s.jar<br>≡ |
| set CMD≠%1<br>shift                                                                                                    |            |
| set CLASS=<br>if "%UDW"="import-dir" set CLASS=cc.mallet.classify.tui.Text2Vectors<br>if "%UDW"="import-swnlight" set CLASS=cc.mallet.classify.tui.Sv2Vectors<br>if "%UDW"="info" set LLASS=cc.mallet.classify.tui.Sv2Vectors<br>if "%UDW"="info" set LLASS=cc.mallet.classify.tui.Vectors2Classify<br>if "%UDW"="classify-file" set CLASS=cc.mallet.classify.tui.Vectors2Classify<br>if "%UDW"="classify-file" set LLASS=cc.mallet.classify.tui.Sv2Tassify<br>if "%UDW"="classify-file" set CLASS=cc.mallet.classify.tui.Sv2Tassify<br>if "%UDW"="classify-file" set CLASS=cc.mallet.classify.tui.Sv2Tassify<br>if "%UDW"="classify-swlight" set CLASS=cc.mallet.classify.tui.Sv2Tassify<br>if "%UDW"="rain-topics" set CLASS=cc.mallet.classify.tui.Sv2Tassify<br>if "%UDW"="infer-topics" set CLASS=cc.mallet.topics.tui.TopicTrainer<br>if "%UDW"="infer-topics" set CLASS=cc.mallet.topics.tui.FeTDpics<br>if "%UDW"="infer-topics" set CLASS=cc.mallet.topics.tui.FeTDpics<br>if "%UDW"="infer-topics" set CLASS=cc.mallet.topics.tui.FeTDpics<br>if "%UDW"="infer-topics" set CLASS=cc.mallet.topics.tui.Sv2Text2Vectors<br>if "%UDW"="puble.load" set CLASS=cc.mallet.topics.tui.Sv2Text2Vectors<br>if "%UDW"="puble.classify.tui.Vectors2Vectors<br>if "%UDW"="buble.classify.tui.Vectors2Vectors<br>if "%UDW"="buble.classify.tui.Vectors2Vectors<br>if "%UDW"="buble.classify.tui.Vectors2Vectors<br>if "%UDW"="buble.classify.tui.Vectors2Vectors<br>if "%UDW"="buble.classify.tui.Vectors2Vectors<br>if "%UDW"="buble.classify.tui.Vectors2Vectors<br>if %UDW"="buble.classify.tui.Vectors2Vectors<br>if %UDW"="buble.classify.tui.Vectors2Vectors<br>if %UDW"="buble.classify.tui.Vectors2Vectors<br>if %UDW"="buble.classify.tui.Vectors2Vectors<br>if %UDW"="buble.classify.tui.Vectors2Vectors<br>if %UDW"="buble.classify.tui.Vectors2Vectors<br>if %UDW"="buble.classify.tui.Vectors2Vectors<br>if %UDW"="buble.classify.tui.Vectors2Vectors<br>if %UDW"="buble.classify.tui.Vectors2Vectors<br>if %UDW"="buble.classify.tui.Vectors2Vectors<br>if %UDW"="buble.classify.tui.Vectors2Vectors<br>if %UDW"="buble.classify.tui.Vectors2Vectors<br>if %UDW"="buble.classify.tui.Vector |            |
| if not "%CLASS%" = "" goto gotClass                                                                                                    |            |
| echo Mallet 2.0 commands:<br>echo import-dir load the contents of a directory into mallet instances (one per file)<br>echo import-file load a single file into mallet instances (one per line)<br>echo import-svmlight load a single SVMLight format data file into mallet instances (one per line)<br>echo info get information about Mallet instances<br>echo train-classifier train a classifier from Mallet data files                                                                                                    |            |
|                                                                                                    | -          |

圖6 設定路徑位置畫面

(七) 調整原始參數。

| set CLASS=                                                                                                    |                                                                |  |  |  |  |  |  |
|----------------------------------------------------------------------------------------------------|----------------------------------------------------------------|--|--|--|--|--|--|
| if "%CMD%"=="import-dir" set CLASS=cc.mallet.classify.tui.Text2Vectors                                                                                                    |                                                                |  |  |  |  |  |  |
| if "%CMD%"=="import-file" set CLASS=cc.mallet.classify.tui.Csv2Vectors                                                                                                    |                                                                |  |  |  |  |  |  |
| "%CMD%"=="import-symlight" set CLASS=cc.mallet.classify.tui.SymLight2Vectors                                                                                                    |                                                                |  |  |  |  |  |  |
| if "%CMD%"=="info" set CLASS=cc.mallet.classify.tui.Vectors2Info                                                                                                    | f "%CMD%"="info" set CLASS=cc.mallet.classify.tui.Vectors2Info |  |  |  |  |  |  |
| if "%CMD%"=="train-classifier" set CLASS=cc.mallet.classify.tui.Vectors2Classify                                                                                                    |                                                                |  |  |  |  |  |  |
| if "%CMD%"=""classify-dir" set CLASS=cc.mallet.classify.tui.Text2Classify                                                                                                    |                                                                |  |  |  |  |  |  |
| if "%CMD%"=="classify-file" set CLASS=cc.mallet.classify.tui.Csv2Classify                                                                                                    |                                                                |  |  |  |  |  |  |
| if "%CMD%"=="classify-symlight" set CLASS=cc.mallet.classify.tui.SymLight2Classify                                                                                                    |                                                                |  |  |  |  |  |  |
| if "%CMD%"=="train-topics" set CLASS=cc.mallet.topics.tui.TopicTrainer                                                                                                    |                                                                |  |  |  |  |  |  |
| if "%CMD%"=="infer-topics" set CLASS=cc.mallet.topics.tui.InferTopics                                                                                                    |                                                                |  |  |  |  |  |  |
| if "%CMD%"="evaluate-topics" set CLASS=cc.mallet.topics.tui.EvaluateTopics                                                                                                    |                                                                |  |  |  |  |  |  |
| if "%CMD%"=="prune" set CLASS=cc.mallet.classify.tui.Vectors2Vectors                                                                                                    |                                                                |  |  |  |  |  |  |
| if "%CMD%"=="split" set CLASS=cc.mallet.classify.tui.Vectors2Vectors                                                                                                    |                                                                |  |  |  |  |  |  |
| if "%CMD%"=="bulk-load" set CLASS=cc.mallet.util.BulkLoader                                                                                                    |                                                                |  |  |  |  |  |  |
| if "%CMD%"=="run" set CLASS=%1 & shift                                                                                                    |                                                                |  |  |  |  |  |  |
|                                                                                                    |                                                                |  |  |  |  |  |  |
| if not "%CLASS%" == "" goto gotClass                                                                                                    |                                                                |  |  |  |  |  |  |
|                                                                                                    |                                                                |  |  |  |  |  |  |
| echo Mallet 2.0 commands:                                                                                                    |                                                                |  |  |  |  |  |  |
| echo import-dir load the contents of a directory into mallet instances (one po                                                                                                    | er file)                                                       |  |  |  |  |  |  |
| echo import-file load a single file into mallet instances (one per line)                                                                                                    |                                                                |  |  |  |  |  |  |
| echo import-svmlight load a single SVMLight format data file into mallet instances                                                                                                    | (one per line)                                                 |  |  |  |  |  |  |
| echo info get information about Mallet instances                                                                                                    |                                                                |  |  |  |  |  |  |
| echo train-classifier train a classifier from Mallet data files                                                                                                    |                                                                |  |  |  |  |  |  |
| echo classify-dir classify data from a single file with a saved classifier                                                                                                    |                                                                |  |  |  |  |  |  |
| pho classify-file classify the contents of a directory with a saved classifier                                                                                                    |                                                                |  |  |  |  |  |  |
| classify-file classify the contents of a difectory with a saved classifier                                                                                                    |                                                                |  |  |  |  |  |  |
| echo classify-svmlight classify data from a single file in SVMLight format                                                                                                    |                                                                |  |  |  |  |  |  |
| echo classify-symlight classify data from a single file in SVMLight format<br>echo train-topics train a topic model from Mallet data files                                                                                                    |                                                                |  |  |  |  |  |  |
| echo classify-svmlight classify dia from a single file in SVMLight format<br>echo train-topics train a topic model from Mallet data files<br>echo infer-topics use a trained topic model to infer topics for new documents                                                                                                    |                                                                |  |  |  |  |  |  |
| <pre>cond classify-sile classify the concents of a diffectory with a saved classifier echo classify-symlight classify data from a single file in SVMLight format echo train-topics train a topic model from Mallet data files echo infer-topics use a trained topic model to infer topics for new documents echo evaluate-topics estimate the probability of new documents given a trained mode </pre>                                                                                                    | lel                                                            |  |  |  |  |  |  |
| <pre>cond classify-sile classify the contents of a diffectory with a saved classifier echo classify-symlight classify data from a single file in SVMLight format echo train-topics train a topic model from Mallet data files echo infer-topics use a trained topic model to infer topics for new documents echo evaluate-topics estimate the probability of new documents given a trained mode echo prune remove features based on frequency or information gain</pre>                                                                                                    | lel                                                            |  |  |  |  |  |  |
| ccho       classify-sile       classify the contents of a diffectory with a saved classifier         echo       classify-symlight classify data from a single file in SVMLight format         echo       train-topics       train a topic model from Mallet data files         echo       infer-topics       use a trained topic model to infer topics for new documents         echo       evaluate-topics       estimate the probability of new documents given a trained mode         echo       prune       remove features based on frequency or information gain         echo       split       divide data into testing, training, and validation portions                                                                                                    | lel                                                            |  |  |  |  |  |  |
| construction       classify-symlight       classify che concents of a diffective with a saved classifier         echo       classify-symlight       classify data from a single file in SVMLight format         echo       train-topics       train a topic model from Mallet data files         echo       infer-topics       use a trained topic model to infer topics for new documents         echo       evaluate-topics       estimate the probability of new documents given a trained model         echo       prune       remove features based on frequency or information gain         echo       split       divide data into testing, training, and validation portions         echo       bulk-load       for big input files, efficiently prune vocabulary and import | lel<br>docs                                                    |  |  |  |  |  |  |

圖7 原始參數設定畫面

(八) 調整為下圖參數。

#### set CLASS=

if "%CMD%"=="import-dir" set class="cc".mallet.classify.tui.Text2Vectors if "%CMD%"=="import-file" set class="cc".mallet.classify.tui.Csv2Vectors if "%CMD%"=="import-symlight" set class="cc".mallet.classify.tui.SymLight2Vectors if "%CHD%"=="train-classifier" set class="cc".mallet.classify.tui.Vectors2Classify if "<mark>«CMD»</mark>"=="classify-file" set class="cc".mallet.classify.tui.Csv2Classify if "ODD" == "classify-dir" set class="cc".mallet.classify.tui.Text2Classify if "%CMD%"=="classify-sym" set class="cc".mallet.classify.tui.SymLight2Classify if "%CMD%"=="train-topics" set class="cc".mallet.topics.tui.Vectors2Topics if "%CMD%"=="infer-topics" set class="cc".mallet.topics.tui.InferTopics if "%CMD%"=="estimate-topics" set class="cc".mallet.topics.tui.EstimateTopics if "%CMD%"=="hlda" set class="cc".mallet.topics.tui.HierarchicalLD&TUI if "%CMD%"=="prune" set class="cc".mallet.classify.tui.Vectors2Vectors
if "%CMD%"=="split" set class="cc".mallet.classify.tui.Vectors2Vectors
if "%CMD%"=="bulk-load" set class="cc".mallet.util.BulkLoader if "%CMD%"=="run" set CLASS=%1 & shift if not "%CLASS%" == "" goto gotClass echo Mallet 2.0 commands: echo import-dir load the contents of a directory into mallet instances (one per file)

echo import-file load a single file into mallet instances (one per line)

echo import-symlight load a single SVMLight format data file into mallet instances (one per line)

echo train-classifier train a classifier from Mallet data files

echo classify-file To apply a saved classifier to new unlabeled data (for one-instance-per-line data)

echo classify-dir To apply a saved classifier to new unlabeled data (for one-instance-per-file data)

echo classify-svm To apply a saved classifier to new svm data (for one-instance-per-line data)

echo train-topics train a topic model from Mallet data files

echo infer-topics use a trained topic model to infer topics for new documents

echo estimate-topics estimate the probability of new documents given a trained model

echo hlda train a topic model using Hierarchical LDA

echo prune remove features based on frequency or information gain

echo split divide data into testing, training, and validation portions

echo Include --help with any option for more information

圖8 修改後參數畫面

#### 調整之參數

| set CLASS=                                                                            |
|---------------------------------------------------------------------------------------|
| if "%CMD%"=="import-dir" set class="cc".mallet.classify.tui.Text2Vectors              |
| if "%CMD%"=="import-file" set class="cc".mallet.classify.tui.Csv2Vectors              |
| if "%CMD%"=="import-symlight" set class="cc".mallet.classify.tui.SymLight2Vectors     |
| if "%CMD%" == "train-classifier" set class="cc".mallet.classify.tui.Vectors2Classify  |
| if "%CMD%"=="classify-file" set class="cc".mallet.classify.tui.Csv2Classify           |
| if "%CMD%"=="classify-dir" set class="cc".mallet.classify.tui.Text2Classify           |
| if "%CMD%"=="classify-svm" set class="cc".mallet.classify.tui.SvmLight2Classify       |
| if "%CMD%"=="train-topics" set class="cc".mallet.topics.tui.Vectors2Topics            |
| if "%CMD%"=="infer-topics" set class="cc".mallet.topics.tui.InferTopics               |
| if "%CMD%"=="estimate-topics" set class="cc".mallet.topics.tui.EstimateTopics         |
| if "%CMD%"=="hlda" set class="cc".mallet.topics.tui.HierarchicalLDATUI                |
| if "%CMD%"=="prune" set class="cc".mallet.classify.tui.Vectors2Vectors                |
| if "%CMD%"=="split" set class="cc".mallet.classify.tui.Vectors2Vectors                |
| if "%CMD%"=="bulk-load" set class="cc".mallet.util.BulkLoader                         |
| if "%CMD%"=="run" set CLASS=%1 & shift                                                |
|                                                                                       |
| if not "%CLASS%" == "" goto gotClass                                                  |
|                                                                                       |
| echo Mallet 2.0 commands:                                                             |
| echo import-dir load the contents of a directory into mallet instances (one per file) |
| echo import-file load a single file into mallet instances (one per line)              |
| echo import-symlight load a single SVMLight format data file into mallet instances    |
| (one per line)                                                                        |
| echo train-classifier train a classifier from Mallet data files                       |
| echo classify-file To apply a saved classifier to new unlabeled data (for             |
| one-instance-per-line data)                                                           |
| echo classify-dir To apply a saved classifier to new unlabeled data (for              |
| one-instance-per-file data)                                                           |
| echo classify-svm To apply a saved classifier to new svm data (for                    |
| one-instance-per-line data)                                                           |
| echo train-topics train a topic model from Mallet data files                          |
| echo infer-topics use a trained topic model to infer topics for new documents         |
| echo estimate-topics estimate the probability of new documents given a trained model  |
| echo hlda train a topic model using Hierarchical LDA                                  |
| echo prune remove features based on frequency or information gain                     |
| echo split divide data into testing, training, and validation portions                |
| echo Includehelp with any option for more information                                 |

### 二、操作說明

(一) 開啟命令提示字元,並進入\mallet-2.0.8\bin 目錄下。

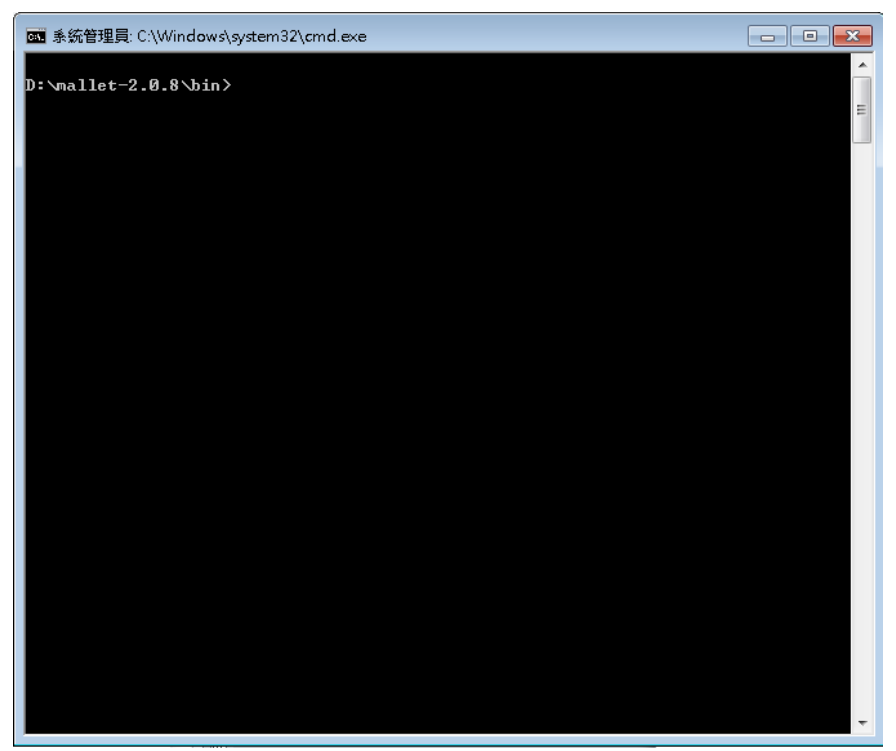

圖9 使用工具畫面

(二) 可輸入「mallet」查詢指令參數。

| 系統管理員: C:\Windows\system32\cmd.exe                                                    | - • ×                    |
|---------------------------------------------------------------------------------------|--------------------------|
|                                                                                       | ~                        |
| D:\mallet-2.0.8\bin>mallet                                                            |                          |
| Mallet 2.0 commands:                                                                  | =                        |
| import-dir load the contents of a directory into mallet ins                           | tances (one              |
| per file)                                                                             |                          |
| import-file load a single file into mallet instances (one pe                          | r line)                  |
| import-symlight load a single SVMLight format data file into mal                      | let instance             |
| s (one per line)                                                                      |                          |
| info get information about mallet instances                                           |                          |
| alaosifu-din a classifier from hallet used files                                      | popifion                 |
| classify-uir classify uata from a single file with a saveu of a dimectomy with a save | dssirier<br>d classifiem |
|                                                                                       | a c1a3311161             |
| classifu-sumlight classifu data from a single file in SUMLight for                    | mat                      |
| train-topics train a topic model from Mallet data files                               |                          |
| infer-topics use a trained topic model to infer topics for ne                         | w documents              |
| evaluate-topics estimate the probability of new documents given                       | a trained mo             |
| del                                                                                   |                          |
| prune remove features based on frequency or informatio                                | n gain                   |
| split divide data into testing, training, and validati                                | on portions              |
| bulk-load for big input files, efficiently prune vocabular                            | y and import             |
| docs                                                                                  |                          |
| Include —help with any option for more information                                    |                          |
|                                                                                       |                          |
| D: Mallet-2.0.8 \bin>                                                                 |                          |
|                                                                                       |                          |
|                                                                                       |                          |
|                                                                                       |                          |
|                                                                                       |                          |
|                                                                                       |                          |
|                                                                                       |                          |
|                                                                                       | -                        |

圖10 查詢參數畫面

### 三、操作示範

(一) 導入數據操作

將資料導入 MALLET 格式有兩種主要方法,首先是匯入單 一文件或匯入指定來源資料夾文件。

- 1、匯入單一檔案,使用「import-file」指令。
- (1)指令:D:\mallet-2.0.8\bin>Mallet import-file --input
  D:\mallet-2.0.8\sample-data\web\tw\tset.txt --output
  test.mallet。

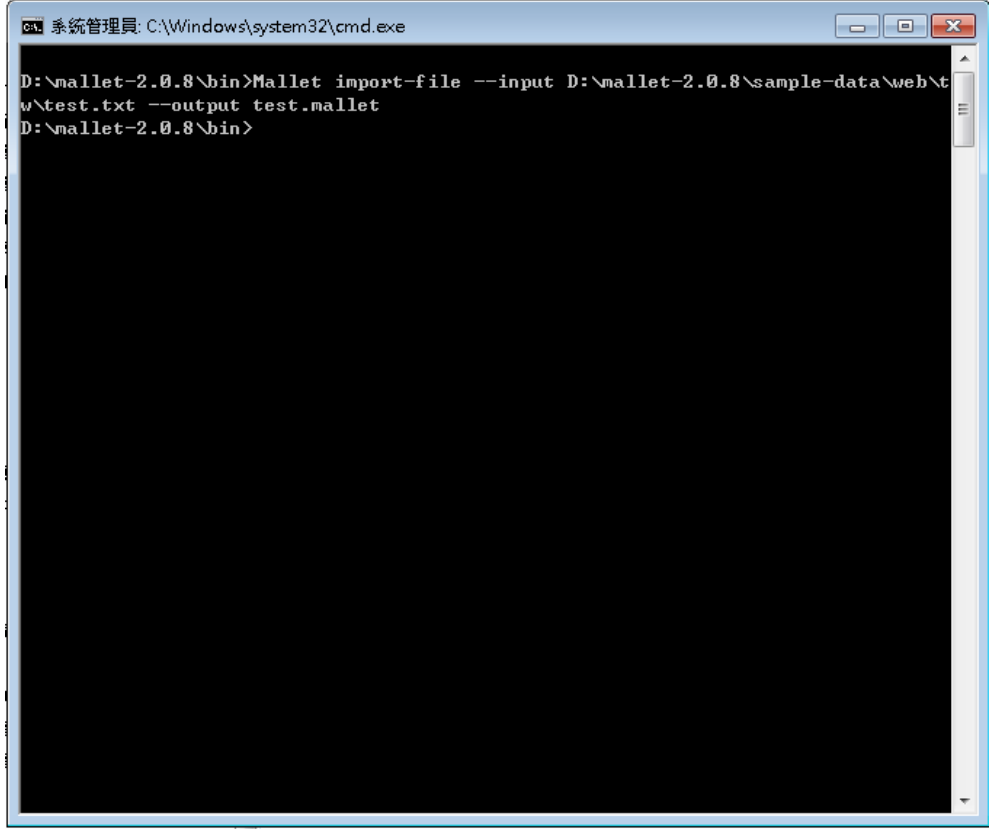

圖11 檔案匯入 Mallet 格式

😋 🕞 🗢 📙 « 本機磁碟 (D:) 🕨 mallet-2.0.8 🕨 bin ▼ 🍫 搜尋bin Q 組合管理 🔻 加入至媒體櫃 ▼ 共用對象 ▼ 燒錄 新增資料夾 ■ N ▼ ? 숨 我的最愛 ј 煤體櫃 test.mallett mallet.bat classifier2inf csv2classify csv2vectors 📑 電腦 0 嗿 網路 mallethon prepend-lice svmlight2vec text2classify text2vectors nse.sh tors vectors2info vectors2class vectors2topi vectors2vect ify cs ors 14 個項目

(2)查看 Mallet 格式檔案,預設輸出資料夾為 bin 目錄。

圖12 查看 Mallet 格式輸出位置

2、 匯入指定來源資料夾文件,使用「import-dir」指令。

(1)指令:D:\mallet-2.0.8\bin>路徑下輸入 Mallet import-dir --input D:\mallet-2.0.8\sample-data\web\en --output en.mallet。

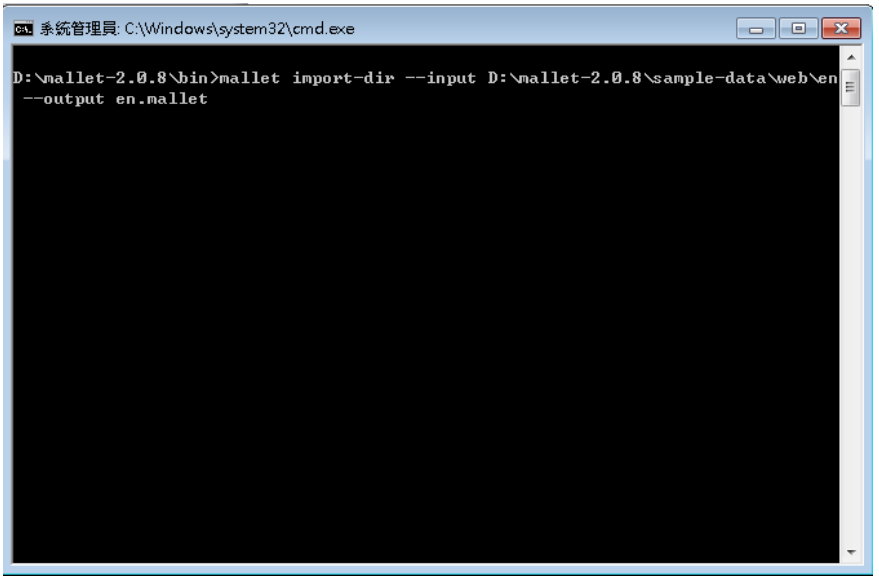

圖13 資料夾匯入 Mallet 格式

(1) 查看 Mallet 格式檔案,預設輸出資料夾為 bin 目錄。

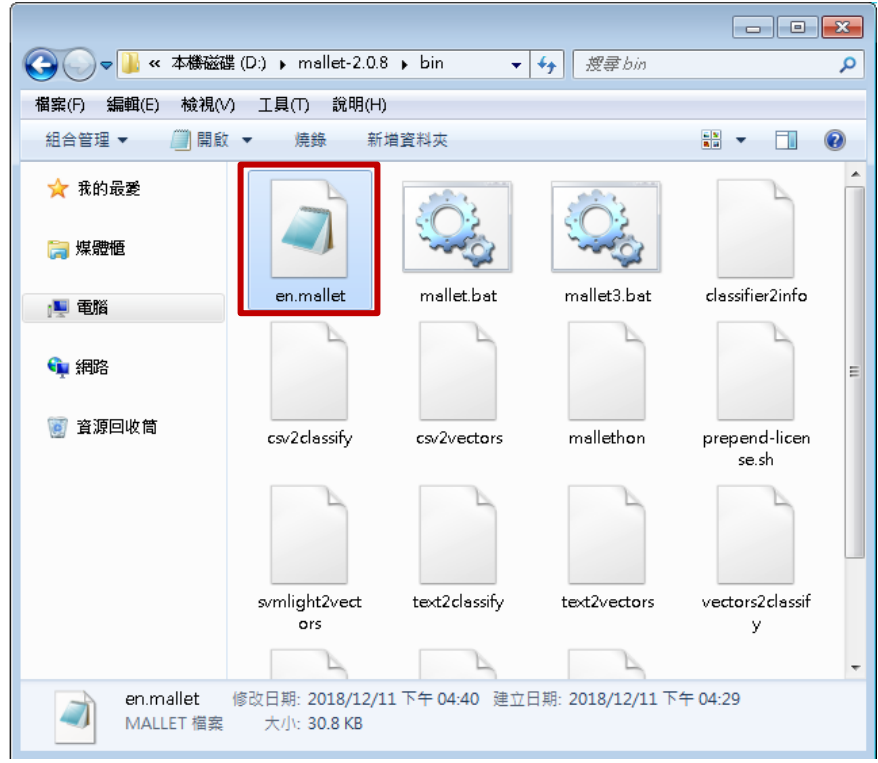

圖14 查看 Mallet 格式輸出位置

(二) 文件分類操作

利用大量的訓練樣本訓練分類器,並利用測試樣本驗證分 類器之性能,然後保存訓練好的分類器模型。當將新進文 件輸入已訓練好的分類模型時,可輸出此文件所屬各個類 別的概率。。

 在 MALLET 數 據 文 件 上 訓 練 分 類 器 , 使 用 「train-classifier」指令,演算法預設為 NaïveBayes, 可使用其他分類演算法,加入參數「--trainer 驗算法名 稱(如 MaxEnt、NaiveBayes、C4、DecisionTree 和其他)」。

(1)指令:「D:\mallet-2.0.8\bin>mallet train-classifier --input en.mallet --output-classifier my.classifier」。

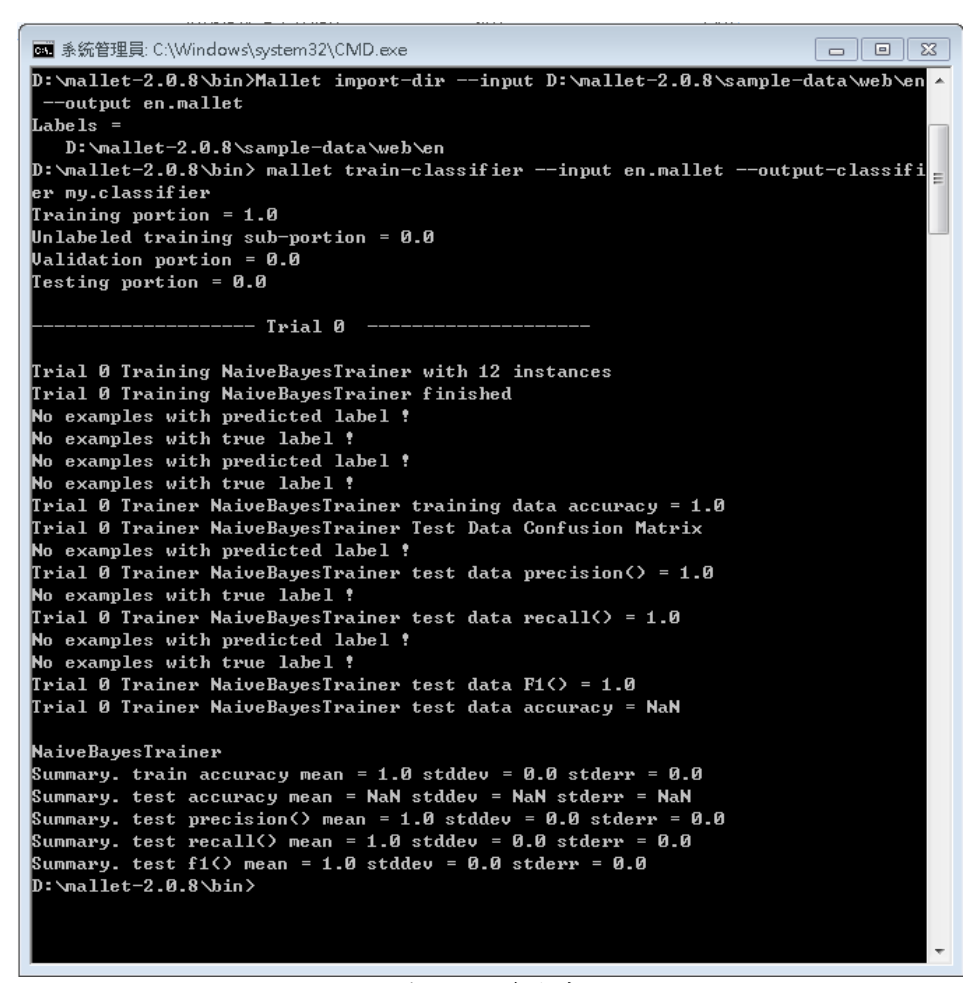

圖15 訓練分類器命令畫面

(2)查看產生之分類器格式檔案,預設輸出資料夾為 bin 目錄。

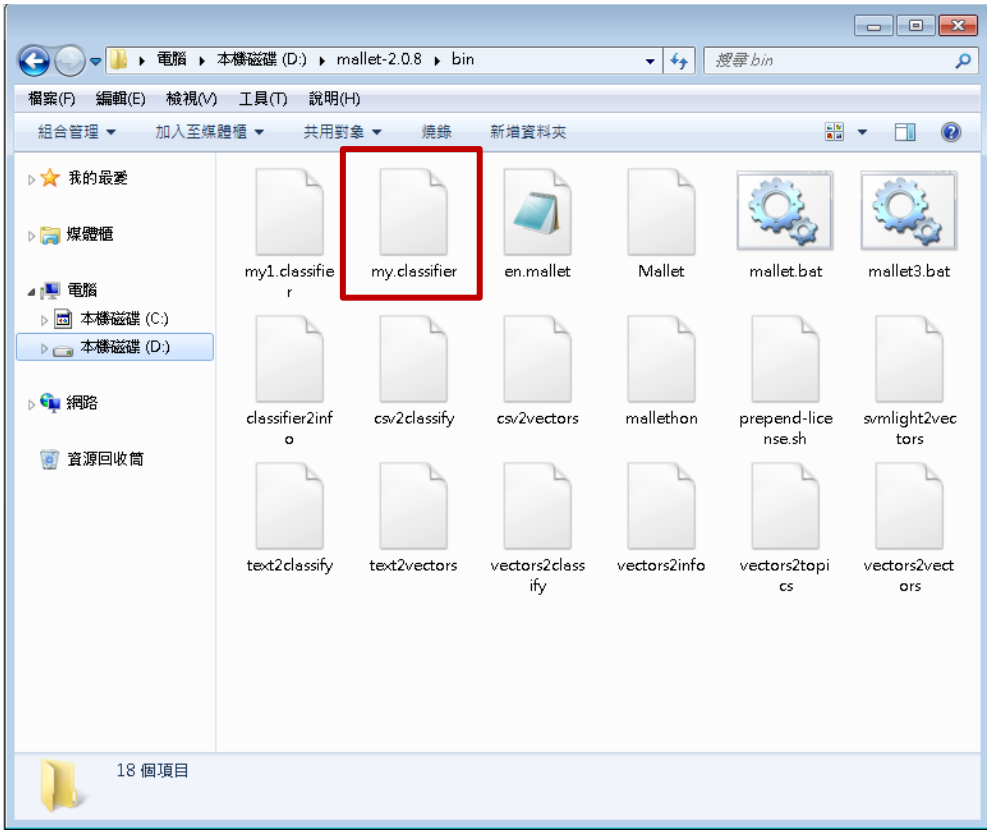

圖16 分類器格式產出畫面

2、訓練分類器,加入參數「--trainer (演算法)
--training-portion (參數值)」。

(1)指令:「D:\mallet-2.0.8\bin> mallet train-classifier
--input en.mallet --trainer NaiveBayes
--training-portion 0.8 --output-classifier
myl.classifier」。此命令隨機抽取80%的訓練實例和剩下的20%為測試實例,用於測試已訓練好的分類器的準確性。

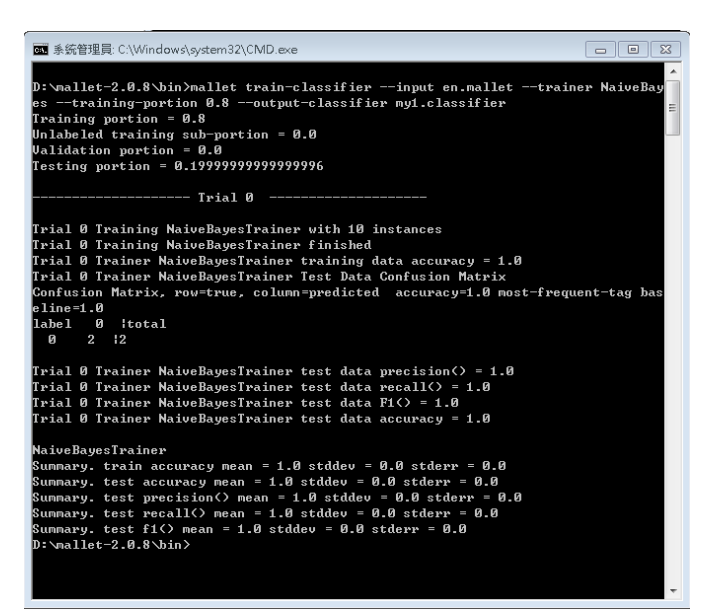

圖17 隨機訓練命令畫面

(2)查看產生之分類器格式檔案,預設輸出資料夾為 bin 目錄。

| 🔾 🔍 🗢 📕 🕨 🛪                    | \$構磁碟(D:) ▶ m       | allet-2.0.8 🕨 bir | 1                    | <b>- 4</b> ∳ ∄ | 要尋 bin                 | Q                    |
|--------------------------------|---------------------|-------------------|----------------------|----------------|------------------------|----------------------|
| 榴案(F) 編輯(E) 檢視(∀)              | 工具(T) 說明(H          | -1)               |                      |                |                        |                      |
| 組合管理 ▼ 加入至煤業                   | 目櫃▼ 共用對             | 象▼ 燒錄             | 新増資料夾                |                |                        | • 🔟 🔞                |
| ▶ ★ 我的最愛 ▶ (□) 煤酸              |                     |                   |                      |                |                        |                      |
| 4 👰 電腦                         | my1.classifie       | my.classifier     | en.mallet            | Mallet         | mallet.bat             | mallet3.bat          |
| ▶ 団 本機磁碟 (C:)<br>▶ 📻 本機磁碟 (D:) |                     |                   |                      |                |                        |                      |
| > 🗣 網路                         | classifier2inf<br>o | csv2classify      | csv2vectors          | mallethon      | prepend-lice<br>nse.sh | svmlight2vec<br>tors |
| 👿 資源回收商                        |                     |                   |                      |                |                        |                      |
|                                | text2classify       | text2vectors      | vectors2class<br>ify | vectors2info   | vectors2topi<br>cs     | vectors2vect<br>ors  |
| 18 個項目                         |                     |                   |                      |                |                        |                      |

圖18 分類器格式產出畫面

3、分割分類器,加入參數「--training-portion(參數值)
 --num-trials(分割數量)」。

(1)指令:「D:\mallet-2.0.8\bin> mallet train-classifier
--input en.mallet --trainer NaiveBayes
--training-portion 0.8 --num-trials 5
--output-classifier my2.classifier」。此命令拆分5個隨 機抽取80%的訓練實例和剩下的20%為測試實例。

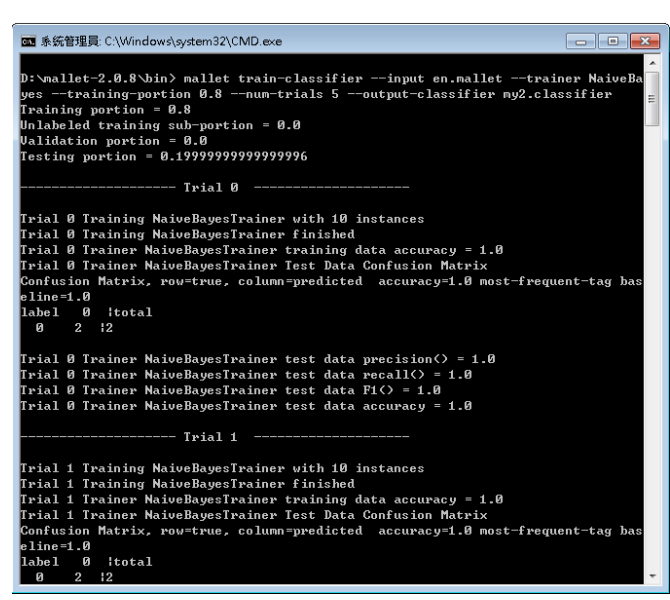

圖19 隨機拆分命令畫面

(2)查看分割產生之分類器格式檔案,預設輸出資料夾為bin目錄。

|                         |                               |                      |               |                        | 0                    |                     |  |  |
|-------------------------|-------------------------------|----------------------|---------------|------------------------|----------------------|---------------------|--|--|
|                         |                               |                      |               |                        |                      |                     |  |  |
| 榴窯(F) 編輯(E) 檢視(∨)       | 欄窯(F) 編輯(E) 檢視(∨) 工具(T) 說明(H) |                      |               |                        |                      |                     |  |  |
| 組合管理 ▼ 加入至媒體            | 豊櫃 ▼ 共用對                      | 象▼ 燒錄                | 新増資料夾         |                        |                      | - 🔟 🔞               |  |  |
| ☆ 我的最愛                  |                               |                      |               |                        |                      |                     |  |  |
| 🍃 煤壁櫃                   | my2.classifie                 | my2.classifie        | my2.classifie | my2.classifie          | my2.classifie        | my1.classifie       |  |  |
| 📮 電腦                    | r.trial0                      | r.trial1             | r.trial2      | r.trial3               | r.trial4             | r                   |  |  |
| □ 本機磁碟 (C:) □ 本機磁碟 (D:) |                               |                      |               |                        |                      |                     |  |  |
| 🙀 網路                    | my.classifier                 | en.mallet            | Mallet        | mallet.bat             | mallet3.bat          | classifier2inf<br>o |  |  |
| 🗑 資源回收筒                 |                               |                      |               |                        |                      |                     |  |  |
|                         | csv2classify                  | csv2vectors          | mallethon     | prepend-lice<br>nse.sh | symlight2vec<br>tors | text2classify       |  |  |
|                         |                               |                      |               |                        |                      |                     |  |  |
|                         | text2vectors                  | vectors2class<br>ify | vectors2info  | vectors2topi<br>cs     | vectors2vect<br>ors  |                     |  |  |
| 23 個項目                  |                               |                      |               |                        |                      |                     |  |  |

圖20 分類器格式產出畫面

4、利用分類器對未分類的資料進行分類。

(1)指令:「D:\mallet-2.0.8\bin>mallet classify-file --input D:\mallet-2.0.8\sample-data\web\en\hill.txt --output D:\test\hill2.txt --classifier myl.classifier\_o.此命令 是對一未知類別文件進行分類。

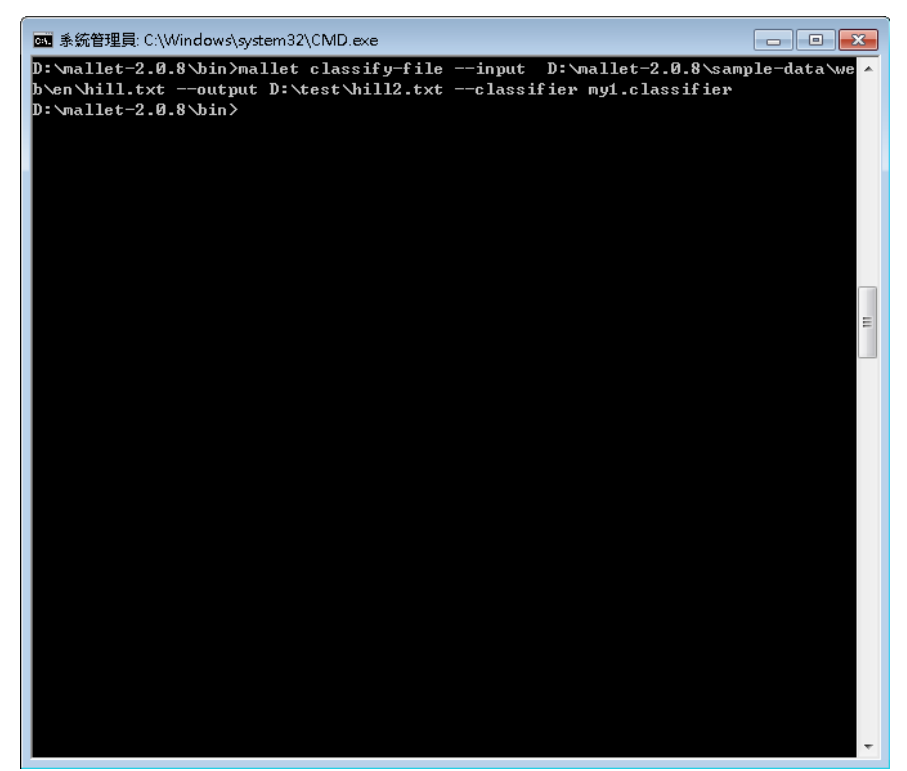

圖21 對一未知類別文件進行分類命令畫面

(2)查看分類結果。

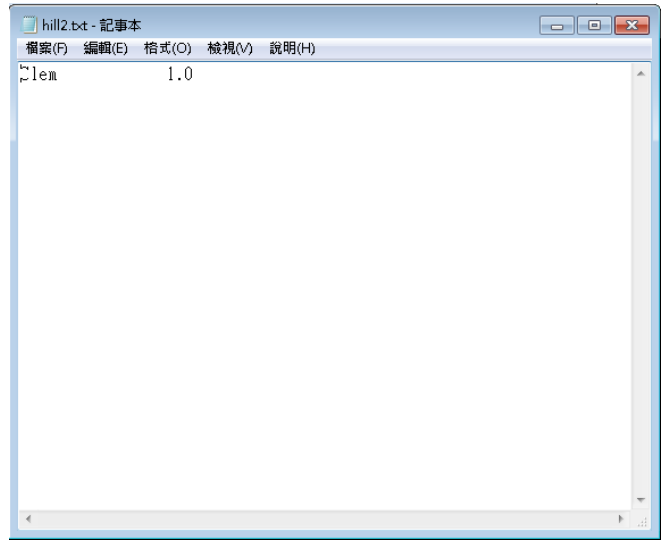

圖22 分類結果畫面

(3)指令:「D:\mallet-2.0.8\bin>mallet classify-dir --input D:\mallet-2.0.8\sample-data\web\en --output D:\test\hill2.txt --classifier myl.classifier\_o.此命令 是對資料夾所有未知類別文件進行分類。

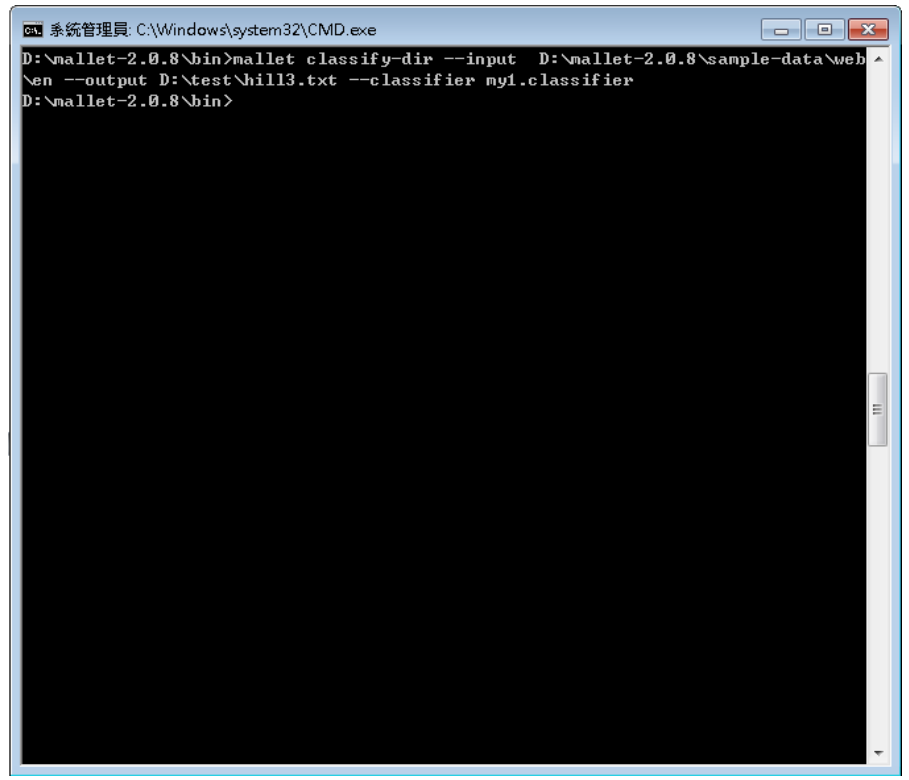

圖23 對資料夾所有未知類別文件進行分類命令畫面

(4)查看分類結果。

| <pre>4 集(C) 編輯(E) 格式(O) 稅稅(v) 說明(H) frile:/D:/mallet-2.0.8/sample-data/web/en/elizabeth_needham.txt 1.0 file:/D:/mallet-2.0.8/sample-data/web/en/mild.txt 1.0 file:/D:/mallet-2.0.8/sample-data/web/en/hawes.txt 1.0 file:/D:/mallet-2.0.8/sample-data/web/en/hill.txt 1.0 file:/D:/mallet-2.0.8/sample-data/web/en/shiloh.txt 1.0 file:/D:/mallet-2.0.8/sample-data/web/en/shiloh.txt 1.0 file:/D:/mallet-2.0.8/sample-data/web/en/shiloh.txt 1.0 file:/D:/mallet-2.0.8/sample-data/web/en/shiloh.txt 1.0 file:/D:/mallet-2.0.8/sample-data/web/en/shiloh.txt 1.0 file:/D:/mallet-2.0.8/sample-data/web/en/shiloh.txt 1.0 file:/D:/mallet-2.0.8/sample-data/web/en/shiloh.txt 1.0 file:/D:/mallet-2.0.8/sample-data/web/en/thylacine.txt 1.0 file:/D:/mallet-2.0.8/sample-data/web/en/thylacine.txt 1.0 file:/D:/mallet-2.0.8/sample-data/web/en/thylacine.txt 1.0 file:/D:/mallet-2.0.8/sample-data/web/en/thylacine.txt 1.0 file:/D:/mallet-2.0.8/sample-data/web/en/thylacine.txt 1.0 file:/D:/mallet-2.0.8/sample-data/web/en/tata/web/en/thylacine.txt 1.0 file:/D:/mallet-2.0.8/sample-data/web/en/tata/web/en/thylacine.txt 1.0 file:/D:/mallet-2.0.8/sample-data/web/en/tata/web/en/tata/web</pre> | 📄 hill3.txt - 記事本                                                                                                    |         |
|----------------------------------------------------------------------------------------------------|----------------------------------------------------------------------------------------------------|---------|
| <pre>file:/D:/mallet-2.0.8/sample-data/web/en/equipartition_theorem.txt file:/D:/mallet-2.0.8/sample-data/web/en/equipartition_theorem.txt file:/D:/mallet-2.0.8/sample-data/web/en/maves.txt 1.0 file:/D:/mallet-2.0.8/sample-data/web/en/haves.txt 1.0 file:/D:/mallet-2.0.8/sample-data/web/en/shiloh.txt 1.0 file:/D:/mallet-2.0.8/sample-data/web/en/shiloh.txt 1.0 file:/D:/mallet-2.0.8/sample-data/web/en/tylacine.txt 1.0 file:/D:/mallet-2.0.8/sample-data/web/en/tylacine.txt 1.0</pre>                                                                                                    | 檔案(F) 編輯(E) 榕式(O) 檢視(V) 說明(H)                                                                                                    |         |
|                                                                                                    | <pre>matc() matc() matc() matc() matc()<br/>file:/):/mallet-2.0.8/sample-data/web/en/elizabeth_needham.txt<br/>file:/):/mallet-2.0.8/sample-data/web/en/gunnhild.txt 1.0<br/>file:/):/mallet-2.0.8/sample-data/web/en/hill.txt 1.0<br/>file:/):/mallet-2.0.8/sample-data/web/en/hill.txt 1.0<br/>file:/):/mallet-2.0.8/sample-data/web/en/shiloh.txt 1.0<br/>file:/):/mallet-2.0.8/sample-data/web/en/thespis.txt 1.0<br/>file:/):/mallet-2.0.8/sample-data/web/en/thespis.txt 1.0<br/>file:/):/mallet-2.0.8/sample-data/web/en/thespis.txt 1.0<br/>file:/):/mallet-2.0.8/sample-data/web/en/thylacine.txt 1.0<br/>file:/):/mallet-2.0.8/sample-data/web/en/tylacine.txt 1.0<br/>file:/):/mallet-2.0.8/sample-data/web/en/yard.txt 1.0<br/>file:/D:/mallet-2.0.8/sample-data/web/en/yard.txt 1.0</pre> | 1.0     |
|                                                                                                    |                                                                                                    | - • · · |

圖24 分類結果畫面

(三)建立主題模型1

指的是一種從文件中抽取隱藏「主題」結構的技術方法, 此方法用於分析大量的未標示或未知類別的文件,透過分 析這些文件,可以得出一些「主題」。而每個「主題」會 由一些經常出現在一起的詞所組成。

- 將文件轉置為 MALLET 格式,使用「train-topics」命令
   並加入「--keep-sequence --remove-stopwords」參數。
- (1)指令:「D:\mallet-2.0.8\bin>mallet import-dir --input D:\mallet-2.0.8\sample-data\web\en --output Topic.mallet --keep-sequence --remove-stopwords」,此命 令是將來源資料「en 」目錄下的所有文件轉換為特徵序列, 因建立主題模型的資料格式為特徵序列,非特徵向量,所以必 須使用--keep-sequence 參數來限制轉換資料的格式,而 --remove-stopwords 參數為移除停用詞。

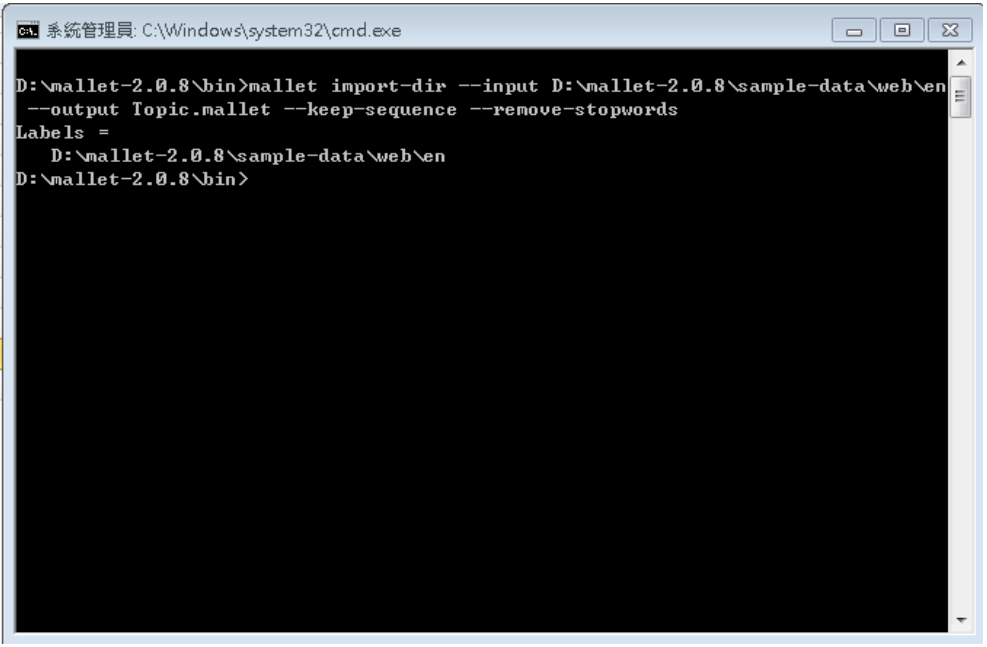

圖25 將資料轉置為 MALLET 格式命令畫面

(2)查看轉置 Mallet 格式檔案,預設輸出資料夾為 bin 目錄。

|                                    | 欉磁碟 (D:) ▶ msllet-2.0.8 ▶               | bin                    | <b>•</b>             | ▶ 搜尋 bin          |                     | ٩                    |
|------------------------------------|-----------------------------------------|------------------------|----------------------|-------------------|---------------------|----------------------|
| 檔案(F) 編輯(E) 檢視(V)                  | 工具(T) 說明(H)                             |                        |                      |                   |                     |                      |
| 組合管理 ▼                             | 烧錄 新增資料夾                                |                        |                      |                   |                     |                      |
| 🗙 我的最愛                             |                                         | m 2 doceif             | nu 2 eleccif         | nu 2 slossif      | m 2 closeif         | nu 2 slossif         |
| 🍃 煤燈櫃                              | et                                      | ier.trial0             | ier.trial1           | ier.trial2        | ier.trial3          | ier.trial4           |
| [點] 電腦<br>□ 本機磁碟 (C:)<br>本機磁碟 (D:) | my1.classif my.classifi<br>ier er       | en.mallet              | inallet.bat          | mallet3.ba<br>t   | classifier2i<br>nfo | csv2classif<br>y     |
| 🙀 網路                               | csv2vector mallethon<br>s               | prepend-li<br>cense.sh | svmlight2v<br>ectors | text2classif<br>v | text2vecto<br>rs    | vectors2cl<br>assify |
| 資源回收筒                              | vectors2inf vectors2to<br>o pics        | vectors2ve<br>ctors    |                      | ,                 |                     |                      |
| Topic.mallet 修<br>MALLET 檔案        | 改日期: 2018/12/13 上午 10:27<br>大小: 22.9 KB | 建立日期: 20               | )18/12/13 上午         | 10:27             |                     |                      |

圖26 查看轉置 Mallet 格式輸出位置

2、建立主題模型

(1)指令:「D:\mallet-2.0.8\bin>mallet train-topics --input D:\mallet-2.0.8\bin\Topic.mallet --num-topics 20 --output-doc-topics Topic.txt --output-topic-keys Topic-key.txt --output-state Topic-state.gz --inferencer-filename Topic.inferencer」。此命令是將原 先 MALLET 數據來建立主題模型。

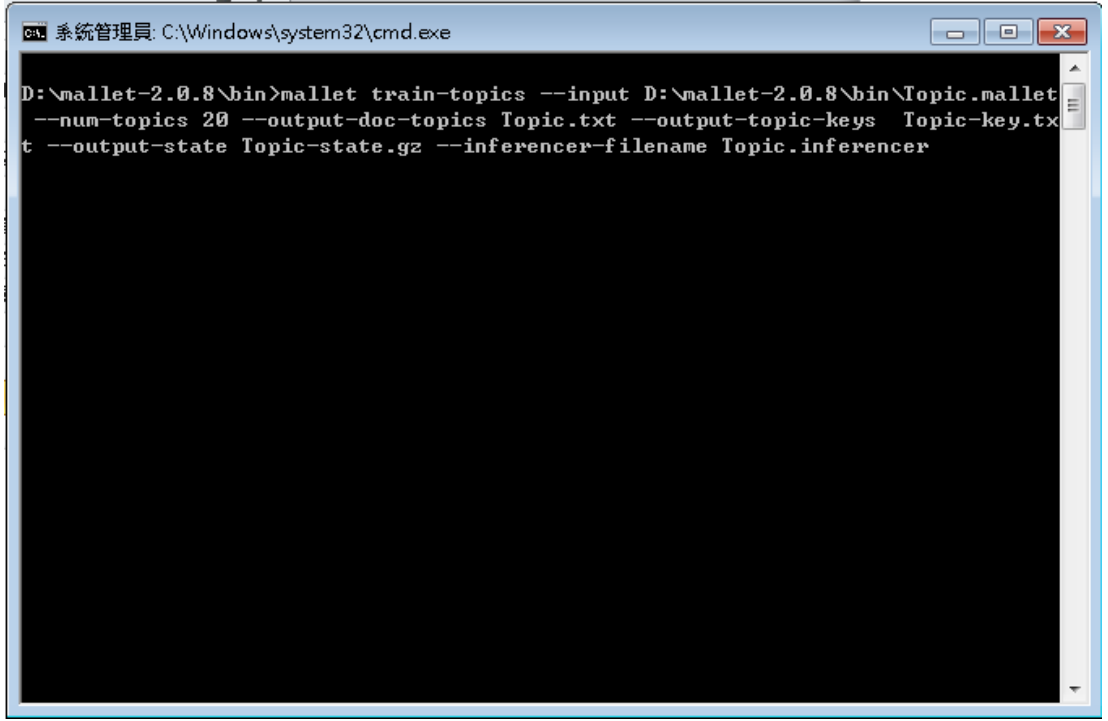

圖27 建立主題模型指令畫面

(2)參數說明:

A. 參數「--num-topics 20」

意思是限定主題個數為 20(預設為 10),提供語言資料庫內容的大致概述。

B. 參數「--output-doc-topics」

此參數輸出主題矩陣儲存至文字檔。

C. 參數「--output-topic-keys 」

此參數輸出可用於檢查模型是否正常工作以及顯示模型的結果。

D. 參數「--output-state」

此參數可輸出一個壓縮文字檔,與輸出模型類似,包含語言資 料庫中的單詞及其所分配主題組合,可使非 Java 架構的軟體 可以輕鬆地解析和使用此文件格式。

E. 參數「--inferencer-filename」

將用已訓練好的模型創建一個主題推理工具。

(3)查看轉出檔案,預設輸出資料夾為bin 目錄。

|                             |                              |                    |                           |                           |                           | -                         |                           |
|-----------------------------|------------------------------|--------------------|---------------------------|---------------------------|---------------------------|---------------------------|---------------------------|
|                             | 機磁碟(D:) ▶ m                  | allet-2.0.8 🕨      | bin                       | •                         | ℓ → 授 尋 bin               |                           | ٩                         |
| 檔案(F) 編輯(E) 檢視(V)           | 工具(T) 說明(⊢                   | Ð                  |                           |                           |                           |                           |                           |
| 組合管理 ▼ 🦳 開啟 ▼               | 焼錄 新                         | f 増資料夾             |                           |                           |                           | ***                       |                           |
| 🗙 我的最愛                      |                              |                    |                           |                           |                           |                           |                           |
| <b>演 煤體櫃</b>                | Topic.mall<br>et             | Mallet             | my2.classif<br>ier.trial0 | my2.classif<br>ier.trial1 | my2.classif<br>ier.trial2 | my2.classif<br>ier.trial3 | my2.classif<br>ier.trial4 |
| ▶■ 電腦<br>■ 本機磁碟(C:)         | my1.classif                  | my.classifi        | en.mallet                 | inallet.bat               | inallet3.ba               | classifier2i              | csv2classif               |
| 本機磁碟 (D:)                   | ier                          | er                 |                           |                           | t                         | nfo                       | У                         |
| 📬 網路                        | csv2vector<br>s              | mallethon          | prepend-li<br>cense.sh    | svmlight2v<br>ectors      | text2classif<br>y         | text2vecto<br>rs          | vectors2cl<br>assify      |
| 🗑 資源回收简                     | vectors2inf<br>o             | vectors2to<br>pics | vectors2ve<br>ctors       |                           |                           |                           |                           |
| Topic.mallet 修<br>MALLET 檔案 | 改日期: 2018/12/<br>大小: 22.9 KB | 13 上午 10:27        | '建立日期: 20                 | )18/12/13 上午              | = 10:27                   |                           |                           |

圖28 查看轉出檔案畫面

(4)可使用 Excel 開啟舊檔方式,開啟主題模型文字檔,來源資料 共有 12 個文件,而在下圖 Excel 表格內欄位(紅框處)表示所 創建的第13 個主題組合(可參考 Topic-state 檔,圖 30)在該 文件出現最多之單詞機率(可參考 Topic-key.txt,圖 31)。

| 🔟 🛃 🤊 • 🔍 - 🚨 🗋 🎲 I=                                                                                                    | Topic.txt -                                                         | Microsof                                              | t E×ce | ł                                                                                                    |                         |                            |                       |                        |                   | _ 0 ;      | 23              |
|----------------------------------------------------------------------------------------------------|---------------------------------------------------------------------|-------------------------------------------------------|--------|----------------------------------------------------------------------------------------------------|-------------------------|----------------------------|-----------------------|------------------------|-------------------|------------|-----------------|
| 留窯 常用 插入 版画配置 公式 資料                                                                                                    | 枝開 械視                                                               | 開發人員                                                  | Ę      |                                                                                                    |                         |                            |                       |                        | ~                 | () – Ø     | 23              |
| ボタン 新細明酸 × 12 × A* A*     K上     ジョン     ジョン     ・     ・     ・     ・     ・     ・     ・     ・     ・     ・     ・     ・     ・     ・     ・     ・     ・     ・     ・     ・     ・     ・     ・     ・     ・     ・     ・     ・     ・     ・     ・     ・     ・     ・     ・     ・     ・     ・     ・     ・     ・     ・     ・     ・     ・     ・     ・     ・     ・     ・     ・     ・     ・     ・     ・     ・     ・     ・     ・     ・     ・     ・     ・     ・     ・     ・     ・     ・     ・     ・     ・     ・     ・     ・     ・     ・     ・     ・     ・     ・     ・     ・     ・     ・     ・ | ■ ■ ■ ■<br>■ ■ ■ ■<br>事 ■ ■ ■<br>事 ■ ■<br>事 ■<br>事 ■<br>■<br>の<br>* | 通用格式<br>\$ ~ %<br>*********************************** | ,<br>, | <ul> <li>         ・</li> <li>         ・</li></ul> | U化的<br>a表相<br>g式 -<br>g | 條件 ▼ 📑<br>  * 📑<br>  節<br> | 插入<br>刪除<br>格式<br>諸存桔 | ×Σ×/<br>*⊌*<br>* ②* 排月 | 。<br>梁<br>辞<br>编輯 | 武具<br>選取 ▼ |                 |
| A1 - 🗲 #d                                                                                                    | oc name topic pro                                                   | portion                                               |        |                                                                                                    |                         |                            |                       |                        |                   |            | ~               |
| AB                                                                                                    |                                                                     | -                                                     | С      | D                                                                                                    | E                       | F                          | G                     | Н                      | Ι                 | J          | E               |
| 1 #doc name topic proportion                                                                                                    |                                                                     |                                                       | -      | _                                                                                                    | 1                       | _                          |                       |                        | -                 |            | T               |
| 2 0 file:/D:/mallet-2.0.8/sample-data/web/en/el                                                                                                    | izabeth_needham.                                                    | txt                                                   | 13     | 0.179612                                                                                                    | 11                      | 0.121359                   | 3                     | 0.063107               | 6                 | 0.053398   |                 |
| 3 1 file:/D:/mallet-2.0.8/sample-data/web/en/ed                                                                                                    | uipartition_theore                                                  | m.t                                                   | 17     | 0.375862                                                                                                    | 8                       | 0.141379                   | 16                    | 0.058621               | 6                 | 0.044828   |                 |
| 4 2 file:/D:/mallet-2.0.8/sample-data/web/en/gu                                                                                                    | unnhild.txt                                                         |                                                       | 9      | 0.234615                                                                                                    | 18                      | 0.073077                   | 10                    | 0.073077               | 8                 | 0.057692   |                 |
| 5 3 file:/D:/mallet-2.0.8/sample-data/web/en/ha                                                                                                    | wes.txt                                                             |                                                       | 4      | 0.248387                                                                                                    | 12                      | 0.093548                   | 3                     | 0.080645               | 19                | 0.06129    |                 |
| 6 4 file:/D:/mallet-2.0.8/sample-data/web/en/hi                                                                                                    | ll.txt                                                              |                                                       | 5      | 0.251678                                                                                                    | 3                       | 0.07047                    | 1                     | 0.07047                | 13                | 0.063758   |                 |
| 7 5 file:/D:/mallet-2.0.8/sample-data/web/en/sh                                                                                                    | uloh.txt                                                            |                                                       | 12     | 0.256345                                                                                                    | 4                       | 0.109137                   | 8                     | 0.073604               | 2                 | 0.068528   |                 |
| 8 6 file:/D:/mallet-2.0.8/sample-data/web/en/su                                                                                                    | inderland_echo.tx                                                   | t i                                                   | 18     | 0.188356                                                                                                    | 15                      | 0.14726                    | 1                     | 0.071918               | 3                 | 0.058219   |                 |
| 9 7 file:/D:/mallet-2.0.8/sample-data/web/en/th                                                                                                    | espis.txt                                                           |                                                       | 13     | 0.106897                                                                                                    | 3                       | 0.093103                   | 19                    | 0.086207               | 10                | 0.07931    |                 |
| 10 8 file:/D:/mallet-2.0.8/sample-data/web/en/th                                                                                                    | ylacine.txt                                                         |                                                       | 16     | 0.298883                                                                                                    | 18                      | 0.075419                   | 0                     | 0.069832               | 6                 | 0.053073   |                 |
| 11 9 file:/D:/mallet-2.0.8/sample-data/web/en/ur                                                                                                    | anus.txt                                                            |                                                       | 2      | 0.222581                                                                                                    | 6                       | 0.125806                   | 10                    | 0.06129                | 1                 | 0.06129    | =               |
| 12 10 file:/D:/mallet-2.0.8/sample-data/web/en/ya                                                                                                    | ard.txt                                                             |                                                       | - 7    | 0.257764                                                                                                    | 11                      | 0.07764                    | 8                     | 0.065217               | 5                 | 0.052795   |                 |
| 13 11 file:/D:/mallet-2.0.8/sample-data/web/en/zi                                                                                                    | nta.txt                                                             |                                                       | 14     | 0.252778                                                                                                    | 19                      | 0.136111                   | 13                    | 0.080556               | 5                 | 0.058333   |                 |
| 14                                                                                                    |                                                                     |                                                       |        |                                                                                                    |                         |                            |                       |                        |                   |            |                 |
| 15                                                                                                    |                                                                     |                                                       |        |                                                                                                    |                         |                            |                       |                        |                   |            |                 |
| 16                                                                                                    |                                                                     |                                                       |        |                                                                                                    |                         |                            |                       |                        |                   |            |                 |
| 17                                                                                                    |                                                                     |                                                       |        |                                                                                                    |                         |                            |                       |                        |                   |            |                 |
| 18                                                                                                    |                                                                     |                                                       |        |                                                                                                    |                         |                            |                       |                        |                   |            |                 |
| 19                                                                                                    |                                                                     |                                                       |        |                                                                                                    |                         |                            |                       |                        |                   |            |                 |
| 20                                                                                                    |                                                                     |                                                       |        |                                                                                                    |                         |                            |                       |                        |                   |            |                 |
| 21                                                                                                    |                                                                     |                                                       |        |                                                                                                    |                         |                            |                       |                        |                   |            |                 |
| 22                                                                                                    |                                                                     |                                                       |        |                                                                                                    |                         |                            |                       |                        |                   |            |                 |
| 23                                                                                                    |                                                                     |                                                       |        |                                                                                                    |                         |                            |                       |                        |                   |            | Ŧ               |
| H 4 F H Topic 😒                                                                                                    |                                                                     |                                                       |        |                                                                                                    |                         |                            |                       |                        |                   |            | 1               |
| 「統治 🎦                                                                                                    |                                                                     |                                                       |        |                                                                                                    |                         |                            |                       | 100% -                 |                   | · +        | ) <sub>.:</sub> |

圖29 主題模型文字檔畫面

|         |     | - (                | a 🗅 🦚       | <del>↓</del> |               |                       |               |                             |             | Торі              | c-key.txt - M  | icrosoft Exce           | ł                |                 |              |                 |                         |                     |               | = X3     |
|---------|-----|--------------------|-------------|--------------|---------------|-----------------------|---------------|-----------------------------|-------------|-------------------|----------------|-------------------------|------------------|-----------------|--------------|-----------------|-------------------------|---------------------|---------------|----------|
| 楣       | s:  | 常用                 | 插入          | 版画證          | 公式            | 資料                    | 枝開            | 械視                          | 開發人員        |                   |                |                         |                  |                 |              |                 |                         |                     | ه 🕜 ه         | - # 23   |
| 『<br>貼」 |     | 朝下<br>複載・<br>【複載格式 | 新細明銀<br>B/I | 1<br>U - I   | - 1:<br>- 👌 - | 2 - v 4<br><u>A</u> - | А` ∧`<br>фž - | = <mark>=</mark> =<br>5 3 3 | ≫-<br>律律    | ■ 自動換列<br>■ 防欄置中、 | 通用結式<br>\$ - % | , <u>*.0</u> .0         | · 設定格式化          | 構成化為 儲存         | 格 插入         | 副除 格式           | Σ 自動加<br>■ 填漏・<br>② 清除・ | 124 × 2000<br>, 排序9 | 「「「」」 (前温 尋找奥 |          |
|         | 剪貼  | 海 G                |             | 亨            | P型            |                       | 5             |                             | 對齊方式        |                   | 動              | 值                       | N SINGET -       | 横式              |              | 儲存格             |                         | 编輯                  | 325.40.       |          |
|         |     | K23                |             | <b>-</b> (0  | ţ             | *                     |               |                             |             |                   |                |                         |                  |                 |              |                 |                         |                     |               | ~        |
|         | Α   | В                  | С           | D            | E             | _                     | F             | G                           | Н           | I                 | J              | K                       | L                | М               | N            | 0               | P                       | 0                   | R             | 5        |
| 1       | 0   | 2.5 cre            | ating end   | ed year la   | te marke      | ts portr              | ayal mil      | single dil                  | non-gove    | rnment educa      | ational agen   | cy collidin;            | g million rad    | liation-proces  | sed ice tel  | escope mink     | running op              | ossum               |               |          |
| 2       | 1   | 2.5 sou            | th female   | thought :    | sullivan s    | cored 1               | na wes a      | ccomplish                   | ments ima   | ge born asso      | ciation grad   | uated majo              | -<br>rity compos | ed albedo bor   | nd extrem    | ely outer exti  | nction ?底a              | 防l?sa防n             | works         |          |
| 3       | 2   | 2.5 ring           | gs ring du  | ıst uraniar  | n particles   | s theatr              | e april c     | eremony h                   | neld premi  | ier performer     | columns st     | ability dens            | e fragmentat     | tion understoo  | od lack op   | aque exceed     | exist                   |                     |               |          |
| 4       | 3   | 2.5 wai            | gilbert r   | elative ma   | aj leading    | world                 | runs cai      | dos whig b                  | eague boy   | rfriend veer-z    | aara fiction   | annual ide              | als tension p    | ublisher princ  | eton plan    | et confines     |                         |                     |               |          |
| 5       | 4   | 2.5 uni            | on confe    | derate ker   | ntucky ha     | wes co                | nfedera       | tes general                 | states job  | inston don fo     | rces commo     | onwealth ne             | utrality civil   | l commerciali   | sm promo     | te diameter o   | rganics ape             | x bounties          | cynocephal    | .us      |
| 6       | 5   | 2.5 test           | cricket a   | ustralian l  | hill caree:   | record                | l death l     | kehna worl                  | ked innin;  | gs run played     | husband p      | unjab play <sup>.</sup> | variety telug    | u committee :   | support st   | ephen           |                         |                     |               |          |
| 7       | 6   | 2.5 inc            | luding ed   | ward mod     | ons additi    | on disc               | overed        | online npa                  | caused p    | ublicize sterli   | ing confine    | ł strictly ex           | isted collisic   | onal young du   | e bodies o   | dark? he ind    | complete sp             | acecraft            |               |          |
| 8       | 7   | 2.5 yar            | d nationa   | l years pa   | rks park      | standar               | ds mov        | ement rest                  | figure per  | rformance fili    | ms importar    | it members              | forest relatio   | onship execut   | ive initiati | ves led head    | legislative             |                     |               |          |
| 9       | 8   | 2.5 wil            | derness a   | merican f    | ighting la    | unched                | l spent o     | classical th                | ermal soc   | iety noted ed     | ucate aerod    | ynamic mai              | in reproducti    | ive times rule  | rs paper's   | rules retreat a | assaulting w            | allace's            |               |          |
| 10      | 9   | 2.5 gur            | nhild no    | rway life l  | king serv     | ice jou               | malist re     | eturn erik e                | stablishe   | l character su    | ibsequently    | selection b             | roke elliot se   | ettlement foss  | il views ty  | neside artille  | ry reported             |                     |               |          |
| 11      | 10  | 2.5 nur            | nerous n    | umber ura    | nus relate    | ed prote              | ection li     | ne orkney                   | news alvi   | da star-crosse    | ed consecut    | ive foundin             | g activist op    | tically consis  | ts eminen    | t elderly trade | e headed su             | llivan's            |               | =        |
| 12      | 11  | 2.5 nee            | dham ac     | ted critical | l presider    | nt day r              | nother c      | :o-owner le                 | ead movie   | s helping pee     | ers called in  | dustrializati           | on concentr      | ate served frie | end twenty   | / exosphere?    | orona ex                | tended ban          | ıds           |          |
| 13      | 12  | 2.5 hat            | tle time a  | rmv gen t    | ennessee      | united                | written       | nosition m                  | cant'e gran | it heauregard     | landing nit    | ishura huel             | shiloh gove      | ernor success   | soldier or   | nosed organs    |                         |                     |               |          |
| 1       | 13  | 2.5 lon            | don year:   | s debut na   | mow mai       | supial                | actors th     | nespis rece                 | ived serie  | s died wome       | n biggest in   | dia heroine             | earned hind      | i zinta discor  | d nps resu   | lted            |                         |                     |               |          |
| 15      | 14  | 2.5 101            | actress i   | nin mulai    | i zima ac     | ing iop               | -grossi       | ng miniare                  | innar me    | tependent pro     | oductions st   | age regular             | asia cinema      | KaDIII IIdiiida | ie gaya ku   | n science       |                         |                     |               |          |
| 16      | 15  | 2.5 ech            | o areas e   | ast forced   | evening       | men er                | ngland r      | ichard cen                  | tury accla  | im romance (      | credited pre   | ity masterp             | ieces univer:    | sity tragedian  | s pinafore   | operatic und    | amaged bu               | ilding              |               |          |
| 17      | 16  | 2.5 thy            | lacine tas  | manian b     | ack tiger     | law wa                | ter pouc      | ch devil sp                 | ecies exti  | nct tasmania t    | thylacinus e   | arly austral            | ia generally     | america's aes   | thetic zon   | es sheath ma    | rsupials                |                     |               |          |
| 18      | 17  | 2.5 ave            | rage syst   | em equipa    | artition th   | eorem                 | energy        | kinetic vir                 | ginia cons  | idered effects    | s heat motic   | n equilibriu            | um original e    | energies temp   | erature an   | nericans math   | ner tazzy ma            | arch ohio           |               |          |
| 19      | 18  | 2.5 sun            | derland s   | survived g   | reek deo      | ember j               | paper da      | aily thomas                 | s storey ne | ewspaper bas      | ed high cor    | ception ori             | ginated mec      | hanism large    | kilometre    | s james conve   | ergent mam              | mals name           | s             |          |
| 20      | 19  | 2.5 naa            | award n     | nodern go    | ds opera      | kings v               | vadia ne      | ess bbc mo                  | vie overse  | eas salaam co     | mmercial c     | hanging ky              | a recognised     | l made englisl  | h-languag    | e bollywood     | appeared                |                     |               |          |
| 21      | _   |                    |             |              |               |                       |               |                             |             |                   |                |                         |                  |                 |              |                 |                         |                     |               |          |
| 22      | _   |                    |             |              |               |                       |               |                             |             |                   |                |                         |                  |                 |              |                 |                         |                     |               | <b> </b> |
| 23      | _   |                    |             |              |               |                       |               |                             |             |                   |                |                         |                  |                 |              |                 |                         |                     |               | -        |
| 14.4    | ► H | Topic-ke           | y 😕         | ,            |               | 1                     |               |                             | 1           |                   |                |                         |                  |                 |              |                 |                         |                     |               |          |
| 就建      | 1   | 3                  |             |              |               |                       |               |                             |             |                   |                |                         |                  |                 |              |                 |                         | 100% 😑              |               | - ÷ "    |

圖30 主題組合畫面

| l   | #doc source pos typeindex type topic                            |                                       |
|-----|-----------------------------------------------------------------|---------------------------------------|
| 2   | #alpha : 2.5 2.5 2.5 2.5 2.5 2.5 2.5 2.5 2.5 2.5                | .5 2.5 2.5 2.5 2.5 2.5 2.5            |
| З   | #beta : 0.01                                                    |                                       |
| 4   | 0 D:\mallet-2.0.8\sample-data\web\en\elizabeth_needham.txt 0 0  | elizabeth 13                          |
| 5   | 0 D:\mallet-2.0.8\sample-data\web\en\elizabeth_needham.txt 1 1  | needham ll                            |
| 6   | 0 D:\mallet-2.0.8\sample-data\web\en\elizabeth_needham.txt 2 2  | died 13                               |
| 7   | 0 D:\mallet-2.0.8\sample-data\web\en\elizabeth_needham.txt 3 3  | mother 11                             |
| 8   | 0 D:\mallet-2.0.8\sample-data\web\en\elizabeth needham.txt 4 1  | needham ll                            |
| 9   | 0 D:\mallet-2.0.8\sample-data\web\en\elizabeth needham.txt 5 4  | english ll                            |
| 10  | 0 D:\mallet-2.0.8\sample-data\web\en\elizabeth needham.txt 6 5  | procuress ll                          |
| 11  | 0 D:\mallet-2.0.8\sample-data\web\en\elizabeth needham.txt 7 6  | -<br>brothel-keeper 13                |
| 12  | 0 D:\mallet-2.0.8\sample-data\web\en\elizabeth needham.txt 8 7  | th-century 13                         |
| 13  | 0 D:\mallet-2.0.8\sample-data\web\en\elizabeth needham.txt 9 8  | london 13                             |
| 14  | 0 D:\mallet-2.0.8\sample-data\web\en\elizabeth needham.txt 10   | dentified ll                          |
| 15  | 0 D:\mallet-2.0.8\sample-data\web\en\elizabeth needham.txt ll   | 0 bawd 6                              |
| 16  | 0 D:\mallet-2.0.8\sample-data\web\en\elizabeth needham.txt 12   | l greeting 3                          |
| 17  | 0 D:\mallet-2.0.8\sample-data\web\en\elizabeth needham.txt 13   | 2 moll 1                              |
| 18  | 0 D:\mallet-2.0.8\sample-data\web\en\elizabeth needham.txt 14   | 3 hackabout 6                         |
| 19  | 0 D:\mallet-2.0.8\sample-data\web\en\elizabeth needbam txt 15   | 4 plate 19                            |
| 20  | 0 D:\mallet-2.0.8\sample-data\web\en\elizabeth needbam tvt 16   | 5 william 13                          |
| 21  | 0 D:\mallet-2.0.8\sample-data\web\en\elizabeth needbam tyt 17   | 6 hogarth's 0                         |
| 22  | 0 D:\mailet-2 0 8\sample-data\web\en\elizabeth needham tyt 18   | 7 series 13                           |
| 23  | 0 D:\mailet-2 0 8\sample-data\web\en\elizabeth needham tyt 19   | 8 satirical 13                        |
| 24  | 0 D:\mailet-2 0 8\cample_data\web\en\eliyabeth needham tyt 20   | 9 etchings 3                          |
| 25  | 0 D:\mailet-2 0 8\cample_data\web\en\eliyabeth_needham_tyt_2]   | 0 harlot's 12                         |
| 26  | 0 D:\mallet-2 0 8\sample-data\web\en\elizabeth needham tyt 22   | 1 progress 5                          |
| 27  | 0 D:\mailet-2 0 8\sample-data\web\en\eliyabeth needham tyt 23   | needham 11                            |
| 28  | 0 D:\mailet -2 0 8\comple_data\web\en\elizabeth needham tvt 24  | 2 notorious 15                        |
| 29  | 0 D:\mailet-2 0 8\cample_data\web\en\eliyabeth needham tyt 25   | london 13                             |
| 30  | 0 D:\mailet 2.0.0(sample data\web\en\elizabeth needham.txt 26   | $3 \pm i m = 12$                      |
| 31  | 0 D:\mailet-2 0 8)sample data\web\en\elizabeth needham.txt 27   | 4 recorded 15                         |
| 32  | 0 D:\mallet-2 0 8\sample-data\web\en\elizabeth needham tyt 28   | 5 life 9                              |
| 33  | 0 D:\mailet-2 0 8\cample_data\web\en\eliyabeth needham tyt 29   | 6 genuine 1                           |
| 34  | 0 D:)mallet-2 0 8)sample-data)web)en)elizabeth needham tyt 30   | 7 nortraits 5                         |
| 35  | 0 D:\mailet-2 0 8\sample-data\web\en\elizabeth needham tyt 3]   | 8 survive 10                          |
| 36  | 0 D:\mallet-2 0 8\sample-data\web\en\elizabeth needham tyt 32   | $^{9}$ house 10                       |
| 37  | 0 D:\mailet-2 0 8\sample-data\web\en\elizabeth needham tyt 33   | 0 exclusive 13                        |
| 38  | 0 D:\mailet-2 0 8\cample_data\web\en\elizabeth needham tyt 34   | london 13                             |
| 39  | 0 D:\mailet-2 0 8\sample-data\web\en\elizabeth needham tyt 35   | l customers 3                         |
| 40  | 0 D:\mailet-2 0 8\sample-data\web\en\elizabeth needham tyt 36   | 2 highest 4                           |
| 41  | 0 D:\mallet-2 0 8\sample-data\web\en\elizabeth needham tyt 37   | 3 strata 5                            |
| 42  | 0 D:\mallet-2.0.8\sample-data\web\en\elizabeth needbam tvt 38   | 4 fashionable 11                      |
| 43  | 0 D:\mailet-2 0 8\cample_data\web\en\elizabeth needham tyt 39   | 5 society 8                           |
| 44  | 0 D:\mailet-2 0 8\sample-data\web\en\elizabeth needham tyt 40   | 6 eventually 7                        |
| 45  | 0 D:\mailet-2 0 8\sample-data\web\en\elizabeth needham tyt 4]   | 7 crossed 6                           |
| 46  | 0 D:\mailet-2 0 8\cample_data\web\en\elizabeth_needham.tvt 42   | 8 morel 13                            |
| 47  | 0 D:\mailet 2.0.0(sample data\web\en\elizabeth_needham.txt 42   | 9 reformers 2                         |
| 4.9 | 0 D:\mailet 2.0.0(sample data\web\en\elizabeth needham.txt 40   | 0 dev 11                              |
| 49  | 0 D:\mailet 2.0.0(sample data\web\en\elizabeth needham.txt 45   | diad 13                               |
| 50  | 0 D:)mallet-2 0 8)sample-data)web(en(elizabeth_neednam.txt 43   | l result 13                           |
| 51  | 0 D.)mallet - 2 0 8)cample data/web/en/elizabeth needham.txt 40 | 2 comoro 3                            |
| 52  | 0 D:)mallet-2 0 8)sample-data)web/en/elizabeth needham.twt 49   | 3 treatment 11                        |
| 53  | 0 D.)mallet - 2 0 8)cample data;web(en(elizabeth_needham.txt 40 | 4 received 13                         |
| 54  | 0 D:)mallet-2 0 8)sample-data)web(en(elizabeth_needham.txt 4)   | 5 sentenced 13                        |
| 55  | 0 D:\mallet-2.0.8\sample-data\web\en\elizabeth needham.tvt 51   | 6 stand 2                             |
| 56  | 0 D:\mallet-2.0.8\sample-data\web\en\elizabeth needham tvt 52   | 7 pillory 4                           |
|     |                                                                 | · · · · · · · · · · · · · · · · · · · |

圖31 單詞統計畫面

(四)建立主題模型2

使用本局電子檔案保存實驗室英文版網站之環境介紹來建立主題模型2。

1、將原始文件轉置為 MALLET 格式。

(1) 將原始文件存放於 PEARL 資料夾內。

|                          |                              |                                       | - • •                         |
|--------------------------|------------------------------|---------------------------------------|-------------------------------|
|                          | ample-data 🕨 web 🕨 pe        | earl ▼ <del>*y</del> 搜尋/              | pearl 🔎                       |
| 檔案(F) 編輯(E) 檢視(∀) 工具(T   | ) 說明(H)                      |                                       |                               |
| 組合管理 ▼ 加入至媒體櫃 ▼          | 共用對象 ▼ 焼錄                    | 新増資料夾                                 | <b>•</b> • <b>• •</b>         |
| ★ 我的最愛 ▶ 下戦 ■ 桌面 3 最近的位置 | E.                           | E.                                    |                               |
| 🈭 煤體櫃                    | MediaDestruction<br>Area.txt | SystemPersistence<br>ExerciseArea.txt | TechnicalServicesA<br>rea.txt |
| 🖳 電腦                     |                              |                                       |                               |
| 🖬 本欉磁碟(C:)               |                              |                                       |                               |
| 👝 本機磁碟 (D:)              |                              |                                       |                               |
| <b>4</b> 網路              |                              |                                       |                               |
| 3 個項目                    |                              |                                       |                               |

圖32 準備原始文件畫面

### (2)將原始文件導入 MALLET 格式。

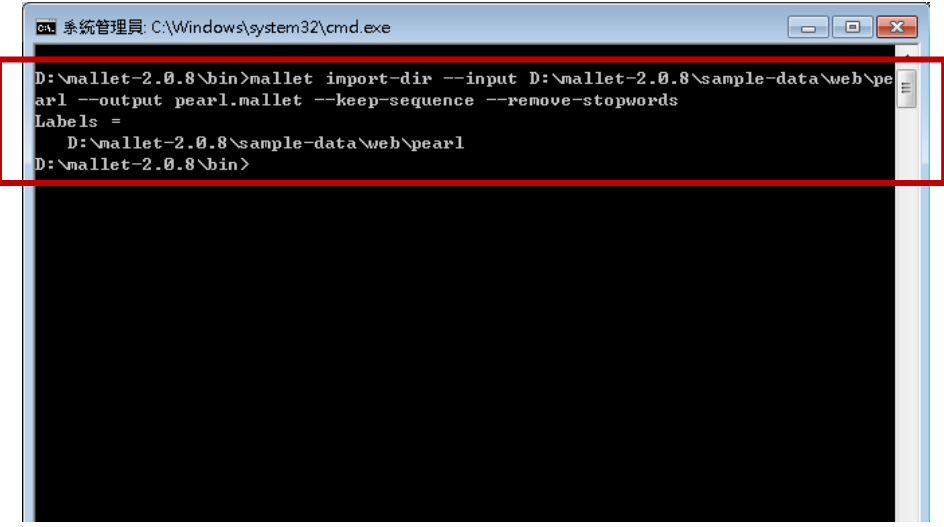

圖33 導入 MALLET 格式畫面

(3)建立主題模型。

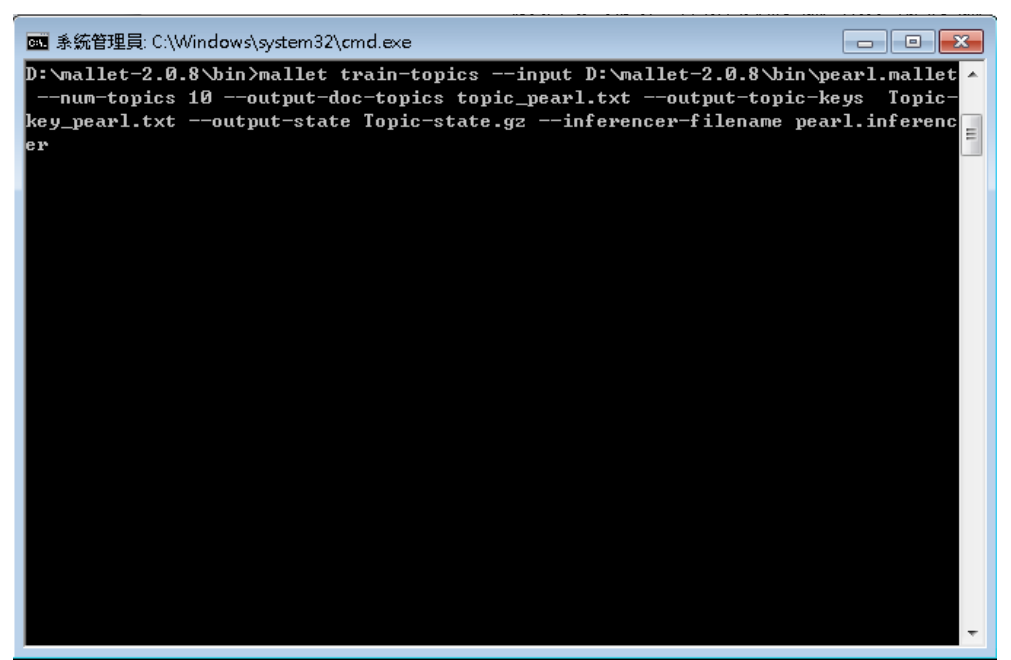

圖34 建立主題模型指令畫面

(4)查看轉出檔案,預設輸出資料夾為bin 目錄,成功產生相關參 數所產出報告。

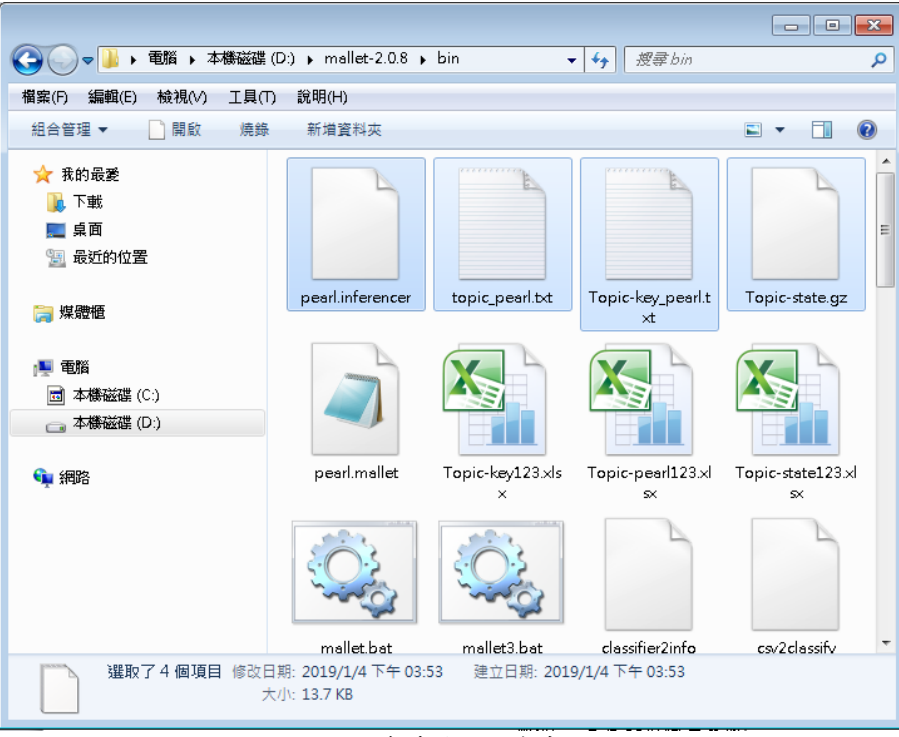

圖35 查看轉出檔案畫面

(5)解壓縮「Topic-state.gz」檔案。

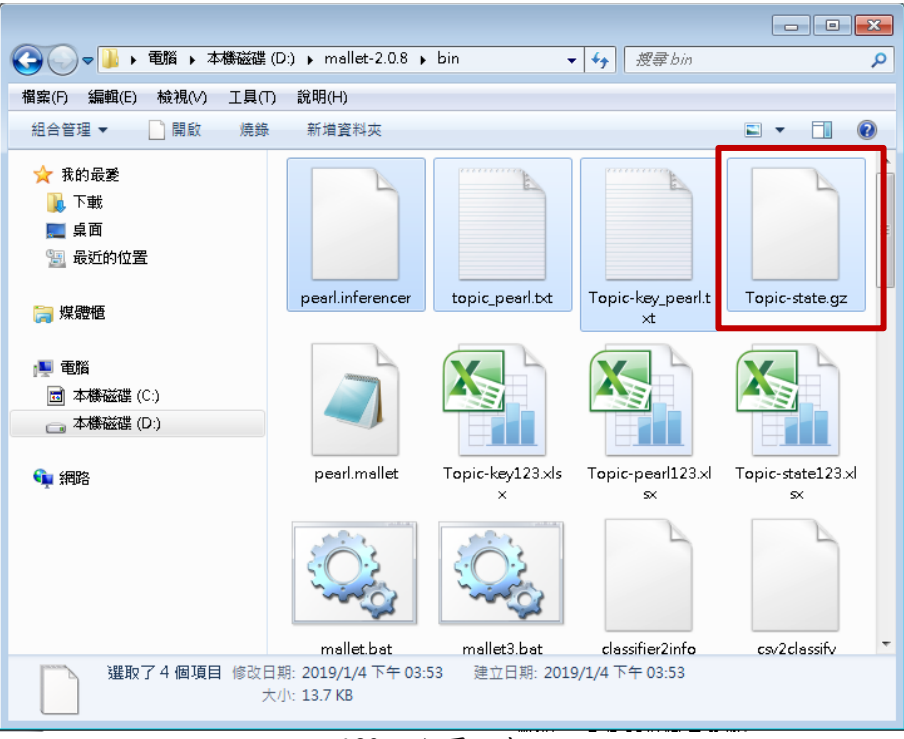

圖36 解壓縮畫面

(6)分別查看文件內容,使用 Excel 開啟舊檔方式開啟,來源資料 共有3個文件,共創建10個主題組合(參考 Topic-key\_pearl 檔,圖38)及各文件單詞機率分析(圖37),其中文件0機率最 高為主題4之組合,而出現最多之單詞為「media」、文件1機 率最高為主題6之組合,出現最多之單詞為「software」、文 件2機率最高為主題2之組合,出現最多之單詞為「software」、文 件2機率最高為主題2之組合,出現最多之單詞為「 inigration」,以上數值統計是參照 Topic-state 檔案內之單 詞數量(圖39)。

| B                                                                             | C | D        | E | F        | G | H        | Ι | J        | K | L        | M | N        | 0 | P        | Q | R        | S | T        | U | V        |
|-------------------------------------------------------------------------------|---|----------|---|----------|---|----------|---|----------|---|----------|---|----------|---|----------|---|----------|---|----------|---|----------|
| #doc name topic proportion                                                    |   |          |   |          |   |          |   |          |   |          |   |          |   |          |   |          |   |          |   |          |
| 0 file:/D:/mallet-2.0.8/sample-data/web/pearl/MediaDestructionArea.txt        | 4 | 0.153333 | 8 | 0.146667 | 3 | 0.14     | 1 | 0.14     | 7 | 0.113333 | 9 | 0.08     | 0 | 0.073333 | 6 | 0.053333 | 5 | 0.053333 | 2 | 0.046667 |
| 1 file:/D:/mallet-2.0.8/sample-data/web/pearl/SystemPersistenceExerciseArea.t | 6 | 0.222656 | 5 | 0.195313 | 9 | 0.136719 | 7 | 0.101563 | 4 | 0.097656 | 3 | 0.078125 | 8 | 0.0625   | 0 | 0.050781 | 2 | 0.027344 | 1 | 0.027344 |
| 2 file:/D:/mallet-2.0.8/sample-data/web/pearl/TechnicalServicesArea.txt       | 2 | 0.309859 | Ø | 0.192488 | 8 | 0.131455 | 1 | 0.084507 | 4 | 0.070423 | 3 | 0.070423 | б | 0.042254 | 9 | 0.037559 | 5 | 0.032864 | 7 | 0.028169 |

圖37 主題模型文字檔畫面

#### 107 年度電子檔案保存管理機制委託服務案-電子文書檔案新知 - MALLET

| A | B C            | D          | E         | F            | G          | H          | Ι              | J          | K                | L                | М          | N            | 0         | P              | Q           | R           | S            | T            | U            | V              |
|---|----------------|------------|-----------|--------------|------------|------------|----------------|------------|------------------|------------------|------------|--------------|-----------|----------------|-------------|-------------|--------------|--------------|--------------|----------------|
| 0 | 5 records      | outputs    | include   | mpeg         | developed  | doc        | record         | technology | certificates     | refers           | dvd        | includes     | mechanism | n vinyl/tape/l | jpge        | encapsulat  | replicated   | integrity    | institutions | compliant      |
| 1 | 5 format       | hard       | usability | software     | tapes      | place      | openoffice     | ppt        | docx             | proprietary      | png        | multimedia   | suite     | repair         | break       | re-formatti | r completely | actual       | destroying   | cassette       |
| 2 | 5 migration    | pdf/a      | formats   | tiff         | data       | jpeg       | issued         | component  | shared           | migrated         | quality    | verification | risk      | jpeg/tiff/pd   | ipdfcreator | WaV         | gif          | university   | taipei       | national       |
| 3 | 5 optical      | disks      | disk      | dvd          | windows    | tools      | includes       | scope      | ffmpeg           | XIS              | postscript | incorporates | library   | jVC            | kiosk       | solaris     | shredder     | destroy      | provided     | recovery       |
| 4 | 5 storage      | operating  | methods   | preserving   | files      | pdf        | steps          | destroyed  | ensure           | validation       | forms      | odt          | WINY      | stored         | cabinet     | terms       | centos       | ibm          | divided      | ertsc's        |
| 5 | 5 software     | preserved  | server    | preserve     | hardware   | archive    | correspondence | directory  | management       | nec              | types      | preserves    | network   | box            | reader      | cassettes   | house        | viewing      | equipment    | related        |
| 6 | 5 preservation | floppy     | hard ware | inch         | servers    | earthquake | produced       | odt        | signify          | encapsulate      | knowledge  | email        | online    | creation       | testing     | workstation | nhouses      | rolls        | museum       | effectively    |
| 7 | 5 disc         | system     | ertsc     | applications | physical   | discs      | removed        | copying    | bank             | e-correspondence | red        | unix         | total     | consists       | including   | costs       | ensuring     | fully        | pristine     | high-frequency |
| 8 | 5 media        | electronic | file      | destruction  | pears      | result     | losses         | microfilm  | vhs/beta/betacam | ghostscript      | eml        | features     | png       | migrating      | overland    | lto         | sun          | characterist | tremoving    | professional   |
| 9 | 5 area         | tape       | system    | drive        | introduced | systems    | magnetic       | prone      | wdl              | archives         | mini-size  | range        | diskette  | virtual        | aix         | hat         | needed       | build        | large        | high           |

| 圖38 | 主題組合畫面 |
|-----|--------|

| #doc   | source                                                         | pos  | typeindex | type        | topic   |
|--------|----------------------------------------------------------------|------|-----------|-------------|---------|
| #alpha | :                                                              | 5    | 5         | 5           | 5       |
| #beta  | :                                                              | 0.01 |           |             | 1       |
| C      | D:\mallet-2.0.8\sample-data\web\pearl\MediaDestructionArea.txt | 0    | 0         | destruction | 8       |
| 0      | D:\mallet-2.0.8\sample-data\web\pearl\MediaDestructionArea.txt | 1    | 1         | files       | 4       |
| 0      | D:\mallet-2.0.8\sample-data\web\pearl\MediaDestructionArea.txt | 2    | 2         | required    | 9       |
| 0      | D:\mallet-2.0.8\sample-data\web\pearl\MediaDestructionArea.txt | 3    | 3         | number      | 5       |
| C      | D:\mallet-2.0.8\sample-data\web\pearl\MediaDestructionArea.txt | 4    | 4         | years       | 7       |
| C      | D:\mallet-2.0.8\sample-data\web\pearl\MediaDestructionArea.txt | 5    | 5         | destroyed   | 4       |
| C      | D:\mallet-2.0.8\sample-data\web\pearl\MediaDestructionArea.txt | б    | 6         | added       | 7       |
| 0      | D:\mallet-2.0.8\sample-data\web\pearl\MediaDestructionArea.txt | 7    | 7         | preserving  | 4       |
| 0      | D:\mallet-2.0.8\sample-data\web\pearl\MediaDestructionArea.txt | 8    | 8         | approved    | 7       |
| C      | D:\mallet-2.0.8\sample-data\web\pearl\MediaDestructionArea.txt | 9    | 9         | legal       | 1       |
| C      | D:\mallet-2.0.8\sample-data\web\pearl\MediaDestructionArea.txt | 10   | 10        | procedures  | 1       |
| 0      | D:\mallet-2.0.8\sample-data\web\pearl\MediaDestructionArea.txt | 11   | 1         | files       | 4       |
| 0      | D:\mallet-2.0.8\sample-data\web\pearl\MediaDestructionArea.txt | 12   | 11        | removed     | 7       |
| C      | D:\mallet-2.0.8\sample-data\web\pearl\MediaDestructionArea.txt | 13   | 5         | destroyed   | 4       |
| C      | D:\mallet-2.0.8\sample-data\web\pearl\MediaDestructionArea.txt | 14   | 12        | methods     | 4       |
| 0      | D:\mallet-2.0.8\sample-data\web\pearl\MediaDestructionArea.txt | 15   | 13        | deemed      | б       |
| 0      | D:\mallet-2.0.8\sample-data\web\pearl\MediaDestructionArea.txt | 16   | 14        | scope       | 3       |
| C      | D:\mallet-2.0.8\sample-data\web\pearl\MediaDestructionArea.txt | 17   | 0         | destruction | 8       |
| C      | D:\mallet-2.0.8\sample-data\web\pearl\MediaDestructionArea.txt | 18   | 15        | includes    | 3       |
| 0      | D:\mallet-2.0.8\sample-data\web\pearl\MediaDestructionArea.txt | 19   | 16        | cassette    | 1       |
| 0      | D:\mallet-2.0.8\sample-data\web\pearl\MediaDestructionArea.txt | 20   | 17        | tapes       | 1       |
| 0      | D:\mallet-2.0.8\sample-data\web\pearl\MediaDestructionArea.txt | 21   | 18        | floppy      | 6       |
| 0      | D:\mallet-2.0.8\sample-data\web\pearl\MediaDestructionArea.txt | 22   | 19        | disks       | 3       |
| 0      | D:\mallet-2.0.8\sample-data\web\pearl\MediaDestructionArea.txt | 23   | 20        | optical     | 3       |
| 0      | D:\mallet-2.0.8\sample-data\web\pearl\MediaDestructionArea.txt | 24   | 21        | discs       | 7       |
| 0      | D:\mallet-2.0.8\sample-data\web\pearl\MediaDestructionArea.txt | 25   | 22        | hard        | 1       |
| 0      | D:\mallet-2.0.8\sample-data\web\pearl\MediaDestructionArea.txt | 26   | 19        | disks       | 3       |
| 0      | D:\mallet-2.0.8\sample-data\web\pearl\MediaDestructionArea.txt | 27   | 23        | magnetic    | 9       |
| 0      | D:\mallet-2.0.8\sample-data\web\pearl\MediaDestructionArea.txt | 28   | 17        | tapes       | 1       |
| 0      | D:\mallet-2.0.8\sample-data\web\pearl\MediaDestructionArea.txt | 29   | 24        | steps       | 4       |
| 0      | D:\mallet-2.0.8\sample-data\web\pearl\MediaDestructionArea.txt | 30   | 25        | destroying  | 1       |
| 0      | D:\mallet-2.0.8\sample-data\web\pearl\MediaDestructionArea.txt | 31   | 26        | storage     | 4       |
| 0      | D:\mallet-2.0.8\sample-data\web\pearl\MediaDestructionArea.txt | 32   | 27        | media       | 8       |
| 0      | D:\mallet-2.0.8\sample-data\web\pearl\MediaDestructionArea.txt | 33   | 12        | methods     | 4       |
| 0      | D:\mallet-2.0.8\sample-data\web\pearl\MediaDestructionArea.txt | 34   | 28        | include     | 0       |
| 0      | D:\mallet-2.0.8\sample-data\web\pearl\MediaDestructionArea.txt | 35   | 29        | physical    | 7       |
| 0      | D:\mallet-2.0.8\sample-data\web\pearl\MediaDestructionArea.txt | 36   | 0         | destruction | 8       |
| 0      | D:\mallet-2.0.8\sample-data\web\pearl\MediaDestructionArea.txt | 37   | 22        | hard        | 1       |
| -      |                                                                | 1    |           |             | · · · · |

圖39 單詞統計畫面

### **参、結論**

為了讓機器能判斷二個句子是否具關聯性,只能利用文章內的重 複詞語來做判斷,與主題關係越密切的詞語,它的出現機率越大,反 之則越小。

自然語言學習工具種類繁多,MALLET 只是其中的一種,透過MALLET 工具可衡量文章之間的語義相似性,任何語言只要能夠對它進行分詞,就可以進行訓練,並得到它的主題模型。。